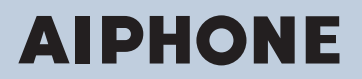

Série IX Intercom compatible réseau IP

# Adaptateur polyvalent IXW-MA

# Manuel de programmation Web

## Version du logiciel : 5.10 et ultérieure

#### 🚺 Important

- Avant de procéder à la configuration et d'utiliser le système, veuillez lire attentivement le Manuel de programmation Web (ce document) et le Manuel d'utilisation.
- Pour l'installation et la connexion de chaque dispositif, reportez-vous au « Manuel d'installation »
- Commencez l'installation après avoir lu et parfaitement compris les procédures pour la configuration de système.
- Le fichier de paramétrage système est requis pour les opérations de maintenance et de réparation post-installation. Le fichier de paramétrage doit être remis au client.
- · Les illustrations utilisées dans ce manuel peuvent différer du vrai produit.
- Les restrictions suivantes s'appliquent aux programmations Web lorsque le Système étendu est paramétré sur « Activer ».
  - Seules les programmations de maintenance peuvent être configurées.
  - Le Web ne peut pas être utilisé avec des privilèges de compte utilisateur.

## Table des matières

### Introduction

| 1. | Symboles de notation dans le présent manuel | . 5 |
|----|---------------------------------------------|-----|
| 2. | Manuels de produit                          | . 6 |
| 3. | Configuration du système                    | . 7 |
| 4. | Organigrammes pour configurer le système    | . 8 |
|    | 4.1 Pour une adresse IPv4 statique          | . 9 |
|    | 4.2 Pour une adresse IPv4 avec DHCP         | 14  |
|    | 4.3 Pour une adresse IPv6 statique          | 20  |
|    | 4.4 Pour une adresse IPv6 sans état         | 25  |
|    | 4.5 Pour une adresse IPv6 avec DHCP         | 31  |

### Démarrage et configuration

| 1. | Conditions système                                  | 38 |
|----|-----------------------------------------------------|----|
| 2. | Noms des pièces                                     | 39 |
| 3. | Connexion à un ordinateur                           | 41 |
| 4. | Connectez-vous au serveur Web du poste à configurer | 42 |
| 5. | Fenêtre de paramétrage                              | 46 |
|    | 5.1 Comment configurer                              | 46 |
| 6. | Liste des paramètres du système                     | 48 |

### Configuration du poste

| 1. | Informations sur le poste                               | 53 |
|----|---------------------------------------------------------|----|
|    | 1.1 Identification                                      | 53 |
|    | 1.2 ID et mot de passe                                  | 54 |
|    | 1.3 Langue                                              | 55 |
|    | 1.4 Temps                                               | 56 |
|    | 1.5 Système étendu                                      | 58 |
| 2. | Programmations réseau                                   | 59 |
|    | 2.1 Adresse IP                                          | 59 |
|    | 2.2 DNS                                                 | 61 |
|    | 2.3 Priorité de paquets                                 | 62 |
|    | 2.4 NTP                                                 | 63 |
| 3. | Programmations de l'entrée d'option/la sortie de relais | 65 |
|    | 3.1 Entrée d'option                                     | 65 |
|    | 3.2 Sortie de relais                                    | 67 |
| 4. | Programmations de fonction                              | 72 |
|    | 4.1 Appel salle de bain                                 | 72 |
|    | 4.2 Email                                               | 73 |
|    | 4.3 Intégration CGI                                     | 79 |
|    | 4.4 Intégration SIF                                     | 80 |
|    | 4.5 Demande de signature de certificat (CSR)            | 84 |
|    | 4.6 Certificat SSL                                      | 86 |
|    | 4.7 IEEE 802.1X                                         | 87 |

| 5 Maintenance                                          | 89 |
|--------------------------------------------------------|----|
| 5.1 Mise à jour du logiciel                            |    |
| 5.2 Initialisation                                     |    |
| 5.3 Copie de sauvegarde des fichiers de programmations |    |
| 5.4 Journal du système                                 |    |
| 5.5 syslog                                             |    |

Ce manuel explique comment configurer le modèle IXW-MA via un navigateur Internet. Le système IX s'accompagne de manuels distincts pour l'installation, le paramétrage et l'utilisation. Veuillez vous reporter au manuel approprié.

# 1. Symboles de notation dans le présent manuel

Les symboles suivants identifient les informations importantes au sujet des procédures d'utilisation.

|           | Ce symbole signifie que toute exploitation inappropriée du poste ou tout non-respect de ces précautions peut provoquer des blessures graves, voire mortelles.  |
|-----------|----------------------------------------------------------------------------------------------------|
|           | Ce symbole signifie qu'une utilisation inappropriée du poste ou le non-respect de ces précautions peut provoquer des blessures graves ou des dégâts matériels. |
| Important | Ce symbole sert à attirer l'attention de l'utilisateur sur des instructions importantes.                                                                       |
| Premarque | Ce symbole indique les conseils et les informations complémentaires pour l'utilisation.                                                                        |

• Les termes figurant sur l'écran du poste et du PC sont présentés sous la forme [XXXX].

- Les références de page sont indiquées comme suit <u>« Titre ( $\rightarrow$  page XX) », ( $\rightarrow$  page XX) ou page XX.</u>
- Les illustrations et images utilisées dans ce manuel peuvent différer des vrais articles.
- · Les téléphones VoIP et les postes du système IX sont désignés collectivement par « Postes. »

### 2. Manuels de produit

Veuillez lire le « Manuel d'installation », le « Manuel de paramétrage » et le « Manuel d'utilisation » si nécessaire. Demandez à la personne qui installe ou configure le produit de se reporter aux manuels appropriés.

| Manuel d'installation                   | Manuel d'installation (fourni avec chaque poste.)<br>Reportez-vous y en cas d'installation et de connexion d'un poste. (Ce manuel est<br>destiné à l'installateur.)                                                     |
|-----------------------------------------|----------------------------------------------------------------------------------------------------|
| Guide de<br>program<br>mation<br>rapide | Guide de programmation rapide (notice fournie avec le système IX-MV7-*.)<br>Ce manuel de programmation explique, de façon simplifiée, comment configurer<br>l'outil d'assistance IX. (Pour les administrateurs système) |
| Les manuels énumérés à droite sont      | Manuel de programmation d'outil d'assistance IX (format électronique (fichier                                                                                                    |
| disponibles sur notre site Web à        | PDF).)                                                                                                    |
| support/ aux fins de téléchargement et  | d'assistance IX. (Pour l'administrateur système)                                                                                                    |
| de consultation.                        | Guide de programmation rapide (format électronique (fichier PDF).)<br>Ce manuel de programmation explique, de façon simplifiée, comment configurer<br>l'outil d'assistance IX. (Pour les administrateurs système)       |
|                                         | Manuel d'utilisation du logiciel de surveillance (Outil de supervision IX) (format<br>électronique (fichier PDF).)<br>Décrit l'utilisation du logiciel de surveillance (destiné à l'administrateur système)             |
|                                         | Manuel d'utilisation (format électronique (fichier PDF).)<br>Décrit l'utilisation de chaque poste (destiné à l'utilisateur)                                                                                             |
|                                         | Manuel de programmation Web (format électronique (fichier PDF).)<br>Décrit la façon de paramétrer chaque poste via un navigateur Internet (destiné à<br>l'administrateur système).                                      |
|                                         | Manuel d'installation (format électronique (fichier PDF).)<br>Décrit l'installation de chaque poste (destiné à l'installateur)                                                                                          |

## 3. Configuration du système

Après avoir installé et connecté tous les postes, le système devra être complètement configuré avant qu'il soit opérationnel.

Le système IX peut être configuré selon l'une des deux méthodes indiquées ci-dessous. Choisissez-en une. Il est recommandé d'utiliser l'outil d'assistance IX (1).

- (1) Procédez à la configuration à l'aide de l'application de l'« Outil d'assistance IX »
  - Installez le programme d'application sur un ordinateur personnel et utilisez-le pour créer la configuration pour tous les postes.
  - Recherchez des systèmes IX sur le réseau ; attribuez et téléversez des données de configuration pour le système.
- (2) Configurez chaque poste via un navigateur Internet (configuration Web)
  - Accédez à chaque poste via un navigateur Internet, puis configurez chaque poste individuellement.
  - Lors de la configuration d'un poste sans recours à l'outil d'assistance IX, les paramètres doivent être saisis manuellement et les données de paramétrage doivent être stockées individuellement.

#### 🚺 Important

- Après configuration du système via un navigateur, les paramètres ne peuvent être transférés à l'outil d'assistance IX. Il est recommandé d'utiliser l'outil d'assistance IX pour gérer les paramètres.
- En cas d'utilisation de la configuration du navigateur pour changer des éléments tels que « Identification », « «Numéro+... (→page 53)»ID et mot de passe »«ID administrateur (→page 54)» «Mot de passe administrateur (→page 54)», «Adresse IPv4 » «Adresse IP+... (→page 60)» et « Adresse IPv6 », «Adresse IP (→page 60)» une fois la configuration à l'aide de l'outil d'assistance IX terminée, elle ne sera pas appliquée aux paramètres de l'outil d'assistance IX.

# 4. Organigrammes pour configurer le système

En cas de configuration du système via un navigateur, veuillez suivre l'organigramme correspondant à l'application. Enregistrez les données de paramétrage après avoir configuré le système. Veuillez vous reporter à <u>«Copie de</u> <u>sauvegarde des fichiers de programmations (→page 91)»</u> pour obtenir de plus amples renseignements sur la sauvegarde des données de paramétrage. Si les données de paramétrage sont perdues, il peut s'avérer impossible de les restaurer après les opérations de maintenance ou de réparation après-vente.

Les organigrammes sont destinés à la configuration via un navigateur Internet.

Lors de la configuration du système avec l'outil d'assistance IX, veuillez vous reporter au Manuel de programmation d'outil d'assistance IX.

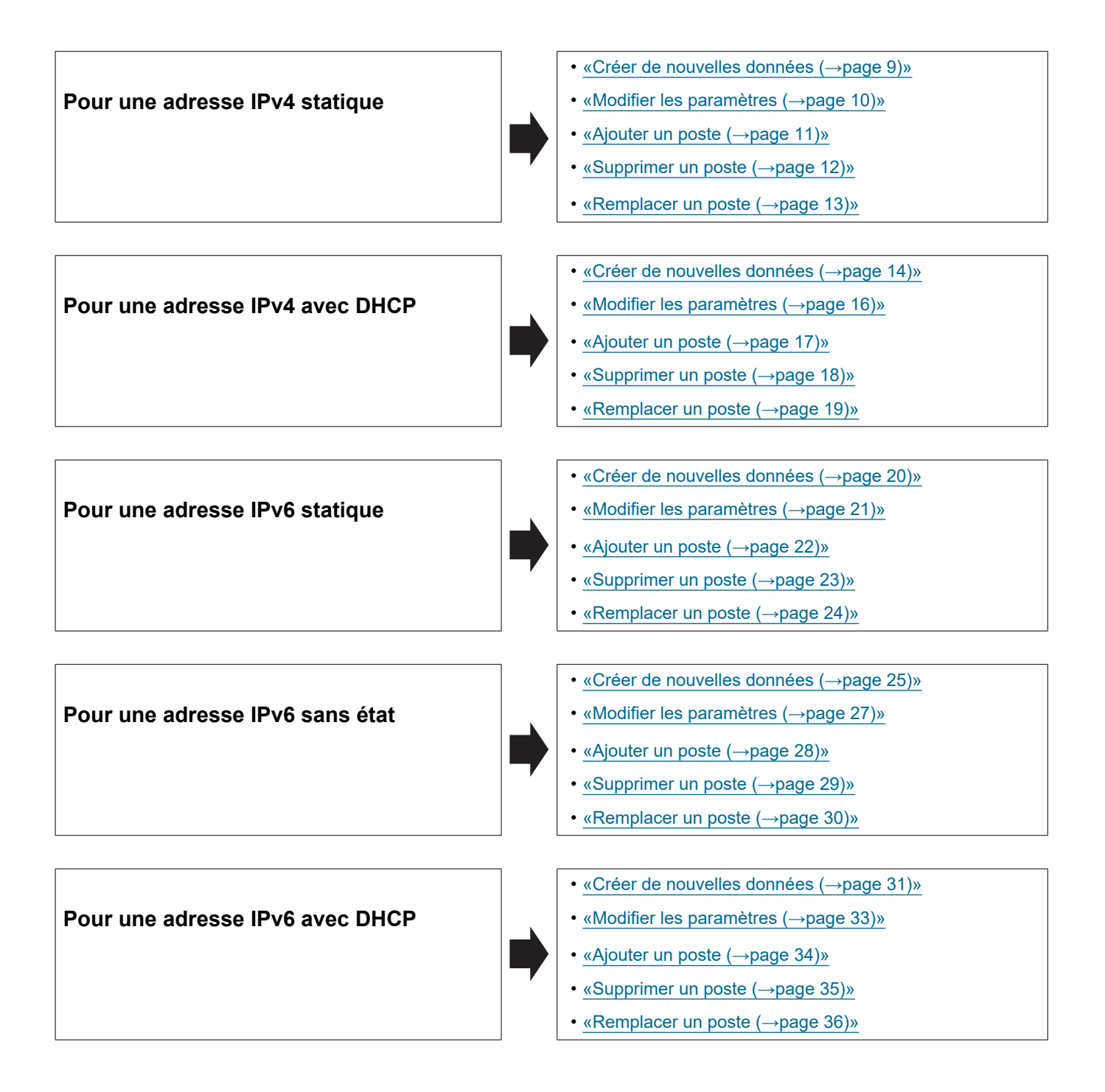

#### 4.1 Pour une adresse IPv4 statique

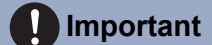

- Enregistrez les paramètres après la configuration du système. Veuillez vous reporter à «Copie de sauvegarde des fichiers de programmations (→page 91)».
- Si le fichier de paramétrage n'est pas enregistré, il peut s'avérer impossible de le restaurer si une opération de maintenance ou de réparation post-installation s'impose.

#### 4.1.1 Créer de nouvelles données

Servez-vous de cet organigramme pour créer un nouveau fichier de paramétrage, par exemple lors de l'installation d'un nouveau système.

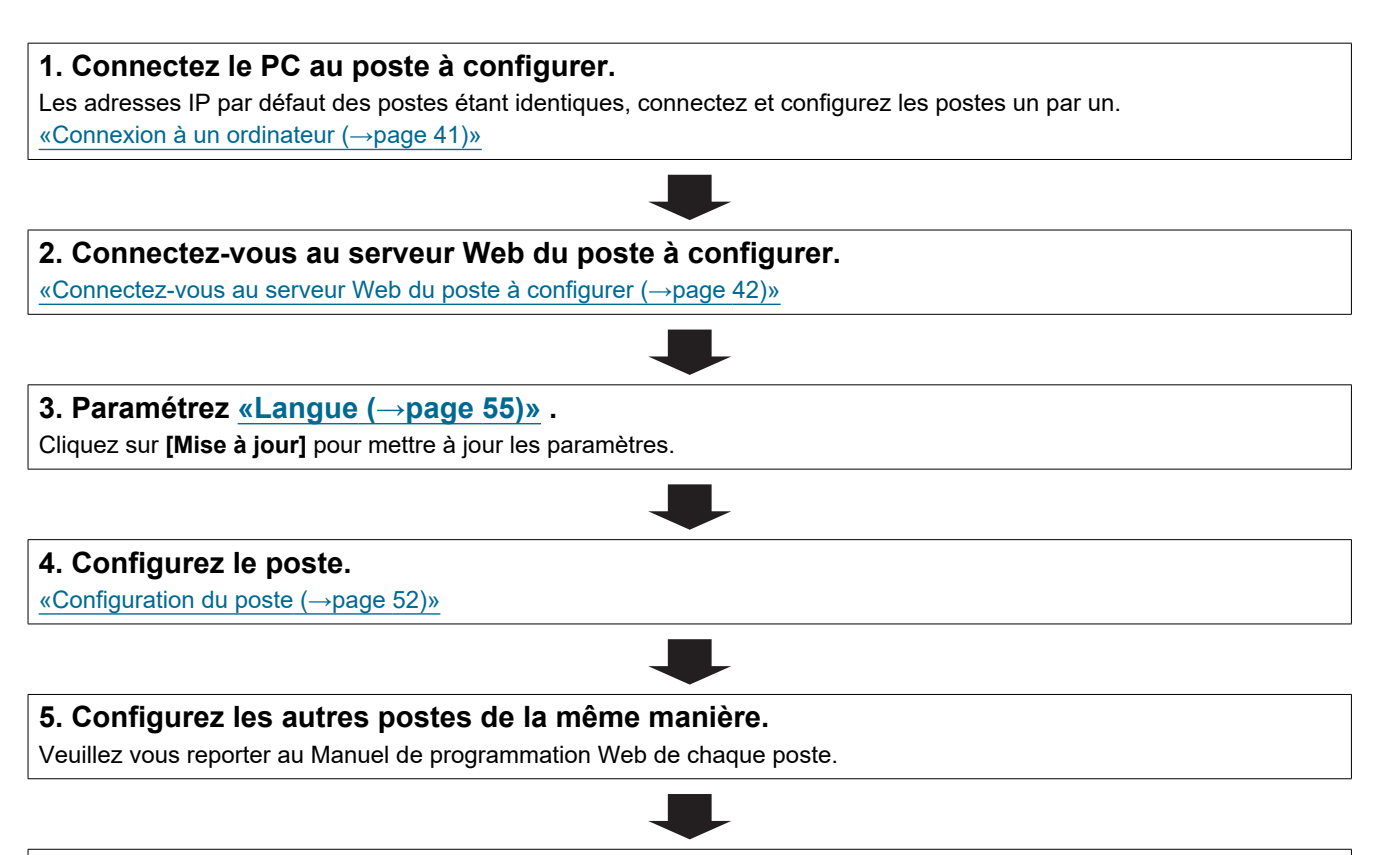

| ervez-vous de cet organigramme pour modifier les paramètres.                                      |                         |
|---------------------------------------------------------------------------------------------------|-------------------------|
| 1. Connectez-vous au serveur Web du poste, dont les paramètres                                    | doivent être modifiés.  |
| «Connectez-vous au serveur Web du poste à configurer (→page 42)»                                  |                         |
| 2. Configurez le poste.<br>«Configuration du poste (→page 52)»                                    |                         |
| L'un des éléments suivants a-t-il été modifié ? [Numéro], [Nom],<br>[Adresse IP]                  |                         |
| oui 📕                                                                                             |                         |
| 3. Révisez les paramètres des autres postes et des logiciels en fonction de ce qui a été modifié. | 3. Fin de la procédure. |
|                                                                                                   | ]                       |
| 4 Fin de la procédure                                                                             | ]                       |

| ervez-vous de ce                                   | organigramme pour ajouter un poste.                                                                |  |
|----------------------------------------------------|----------------------------------------------------------------------------------------------------|--|
| 1. Connectez I                                     | e PC au poste à aiouter.                                                                           |  |
| Connectez les pos<br>«Connexion à un c             | tes un par un pour éviter les conflits d'adresses IP.<br>rdinateur (→page 41)»                     |  |
|                                                    |                                                                                                    |  |
| 2. Connectez-vous                                  | <b>vous au serveur Web du poste à ajouter.</b><br>au serveur Web du poste à configurer (→page 42)» |  |
|                                                    |                                                                                                    |  |
| <b>3. Paramétrez</b><br>Cliquez sur <b>[Mise</b> a | <mark>«Langue (→page 55)»</mark> <b>.</b><br>à jour] pour mettre à jour les paramètres.            |  |
|                                                    |                                                                                                    |  |
| 4. Configurez                                      | <b>e poste.</b><br>poste (→page 52)»                                                               |  |
|                                                    |                                                                                                    |  |

#### 4.1.4 Supprimer un poste

Servez-vous de l'organigramme pour effacer un poste.

#### Important Important

• Assurez-vous de supprimer les données du poste de tous les autres postes et de l'outil d'assistance. Ne pas le faire peut ralentir le fonctionnement.

1. Supprimez les données du poste de tous les autres postes et de l'outil d'assistance.

#### 4.1.5 Remplacer un poste

Servez-vous de l'organigramme pour remplacer un poste.

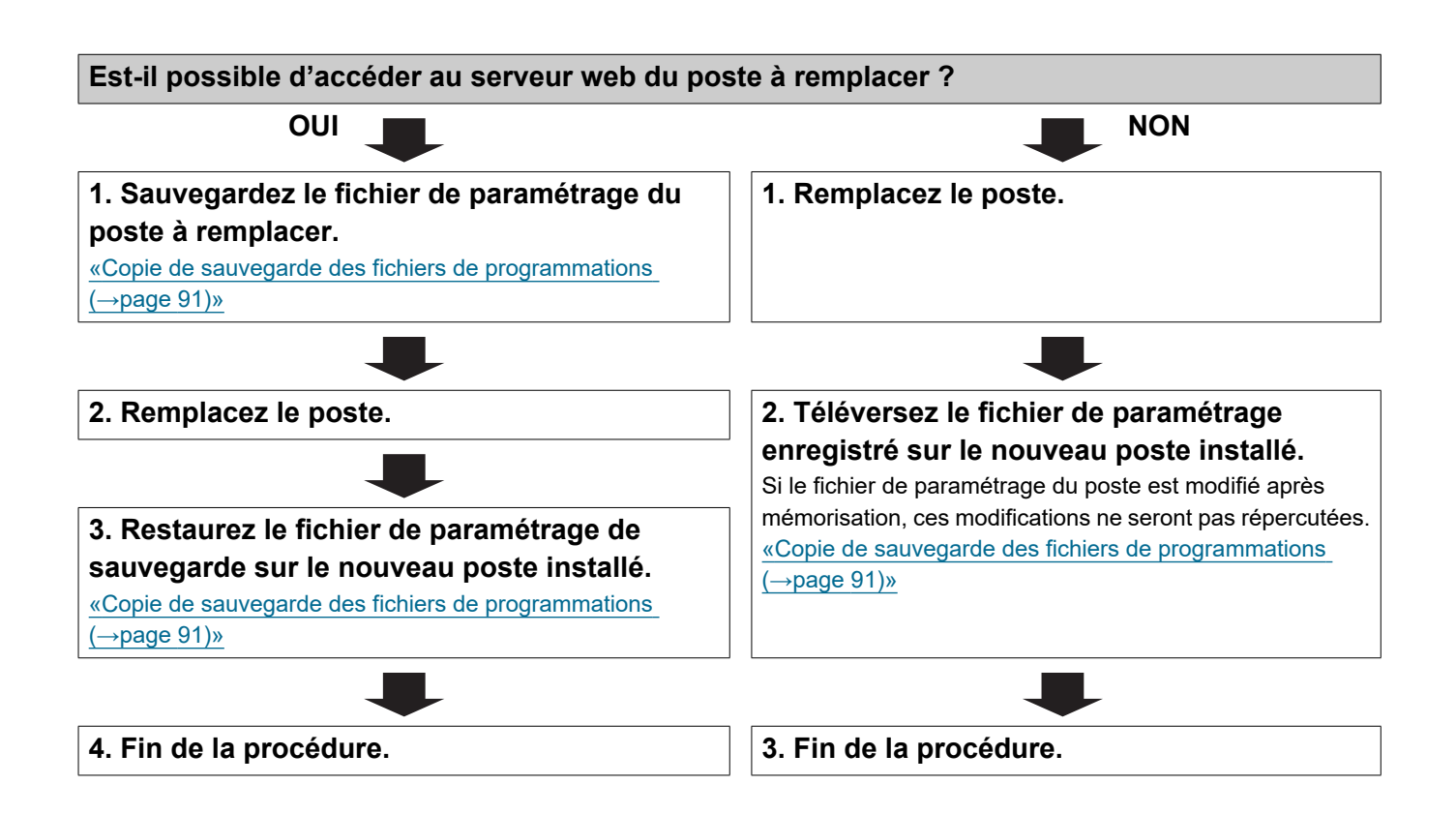

#### 4.2 Pour une adresse IPv4 avec DHCP

#### Important

- En raison de l'architecture du système IX, la configuration DHCP n'est recommandée que pour les environnements réseau utilisant la location d'adresses IP (statiques) gérées. Pour savoir comment configurer le serveur DHCP, veuillez vous reporter au manuel correspondant.
- Enregistrez les paramètres après la configuration du système. Veuillez vous reporter à <u>«Copie de sauvegarde des fichiers de</u> programmations (→page 91)».
- Si le fichier de paramétrage n'est pas enregistré, il peut s'avérer impossible de le restaurer si une opération de maintenance ou de réparation post-installation s'impose.

#### 4.2.1 Créer de nouvelles données

Servez-vous de cet organigramme pour créer un nouveau fichier de paramétrage, par exemple lors de l'installation d'un nouveau système.

#### 1. Installez le serveur DHCP. 2. Connectez le PC au poste à configurer. Les adresses IP par défaut des postes sont identiques. Connectez-les un par un. «Connexion à un ordinateur (--page 41)» 3. Connectez-vous au serveur Web du poste. «Connectez-vous au serveur Web du poste. «Connectez-vous au serveur Web du poste à configurer (--page 42)» 4. Paramétrez « Statique/DHCP » sur « IPv4 DHCP. » «Statique/DHCP (--page 59)» Le poste redémarre et l'adresse IP configurée avec le serveur DHCP est attribuée. Si l'adresse IP n'est pas configurée automatiquement, elle devient « 192.168.1.160 ». Si cela se produit, éteignez, puis rallumez le poste. L'adresse IP sera alors automatiquement reconfigurée. 5. Connectez-vous au serveur Web du poste avec l'adresse IP attribuée. «Connectez-vous au serveur Web du poste accl'adresse IP attribuée. «Connectez-vous au serveur Web du poste accl'adresse IP attribuée. «Connectez-vous au serveur Web du poste accl'adresse IP attribuée. «Connectez-vous au serveur Web du poste accl'adresse IP attribuée. «Connectez-vous au serveur Web du poste accl'adresse IP attribuée. «Connectez-vous au serveur Web du poste accl'adresse IP attribuée. «Connectez-vous au serveur Web du poste accl'adresse IP attribuée. «Connectez-vous au serveur Web du poste accl'adresse IP attribuée. «Connectez-vous au serveur Web du poste accl'adresse IP attribuée. (Iquez sur [Mise à jour] pour metre à jour le paramétrage.

| 7. Configurez le poste.                           |                       |  |
|---------------------------------------------------|-----------------------|--|
| «Configuration du poste ( $\rightarrow$ page 52)» |                       |  |
|                                                   |                       |  |
| 8. Configurez les autres poste                    | s de la même manière. |  |
|                                                   |                       |  |

| ervez-vous de cet organigramme pour modifier les paramètres.                                                             |                         |
|----------------------------------------------------------------------------------------------------|-------------------------|
| 1. Connectez-vous au serveur Web du poste, dont les paramètres d                                                         | oivent être modifiés.   |
| «Connectez-vous au serveur Web du poste à configurer (→page 42)»                                                         |                         |
| 2. Configurez le poste.<br>Configurez en fonction des explications de chaque entrée. <u>«Configuration du poste (→pa</u> | ge 52)»                 |
| L'un des éléments suivants a-t-il été modifié ? [Numéro], [Nom],<br>[Adresse IP]                                         |                         |
| oui 📕                                                                                                    |                         |
| <ol> <li>Révisez les paramètres des autres postes et des logiciels en<br/>fonction de ce qui a été modifié.</li> </ol>   | 3. Fin de la procédure. |
|                                                                                                    |                         |
| 4. Fin de la procédure.                                                                                                  | ]                       |

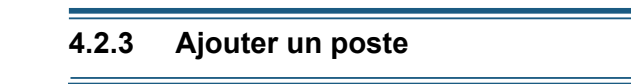

Servez-vous de cet organigramme pour ajouter un poste.

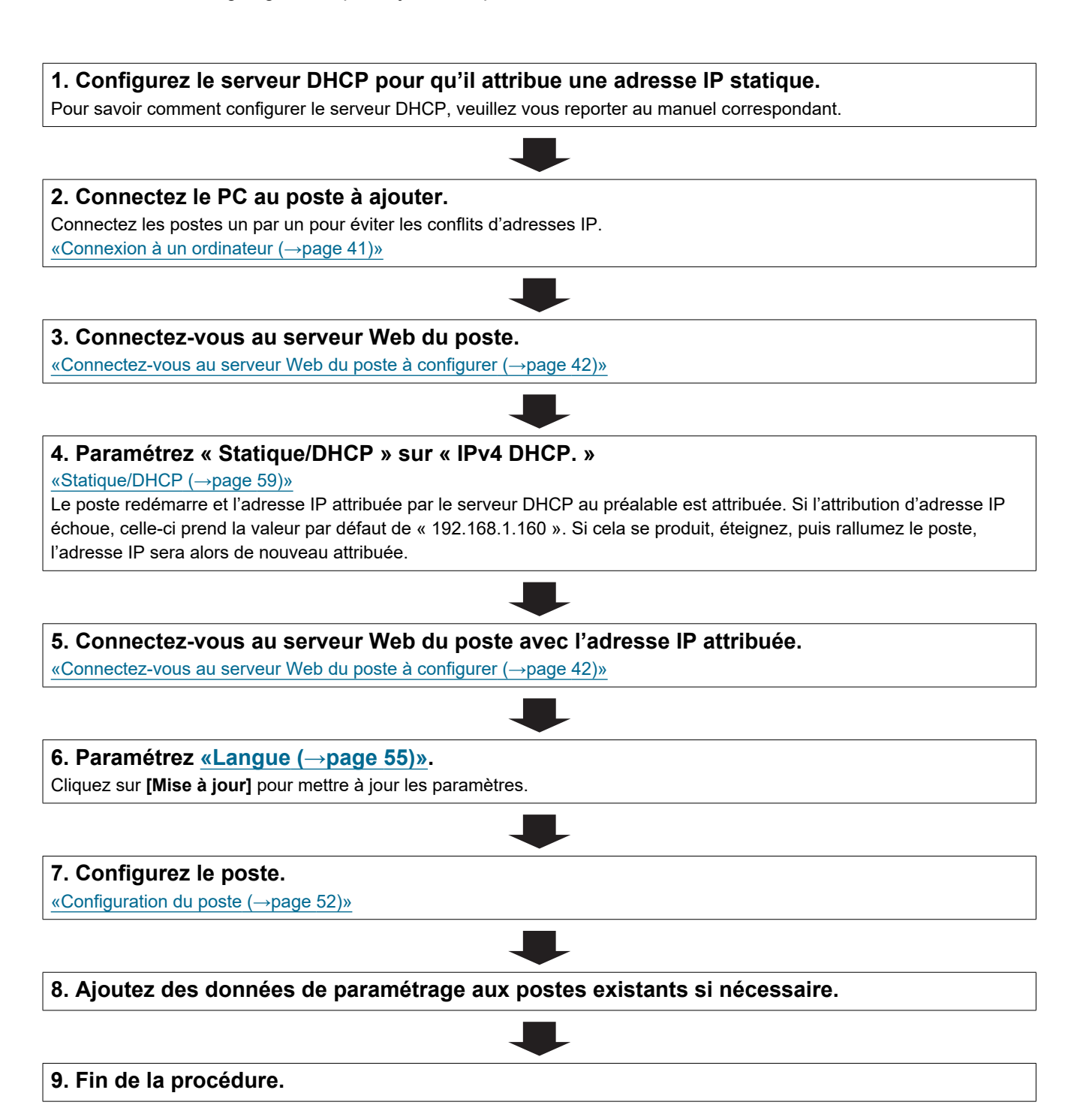

#### 4.2.4 Supprimer un poste

Servez-vous de l'organigramme pour effacer un poste.

#### Important Important

• Assurez-vous de supprimer les données du poste de tous les autres postes et de l'outil d'assistance. Ne pas le faire peut ralentir le fonctionnement.

1. Supprimez les données du poste de tous les autres postes et de l'outil d'assistance.

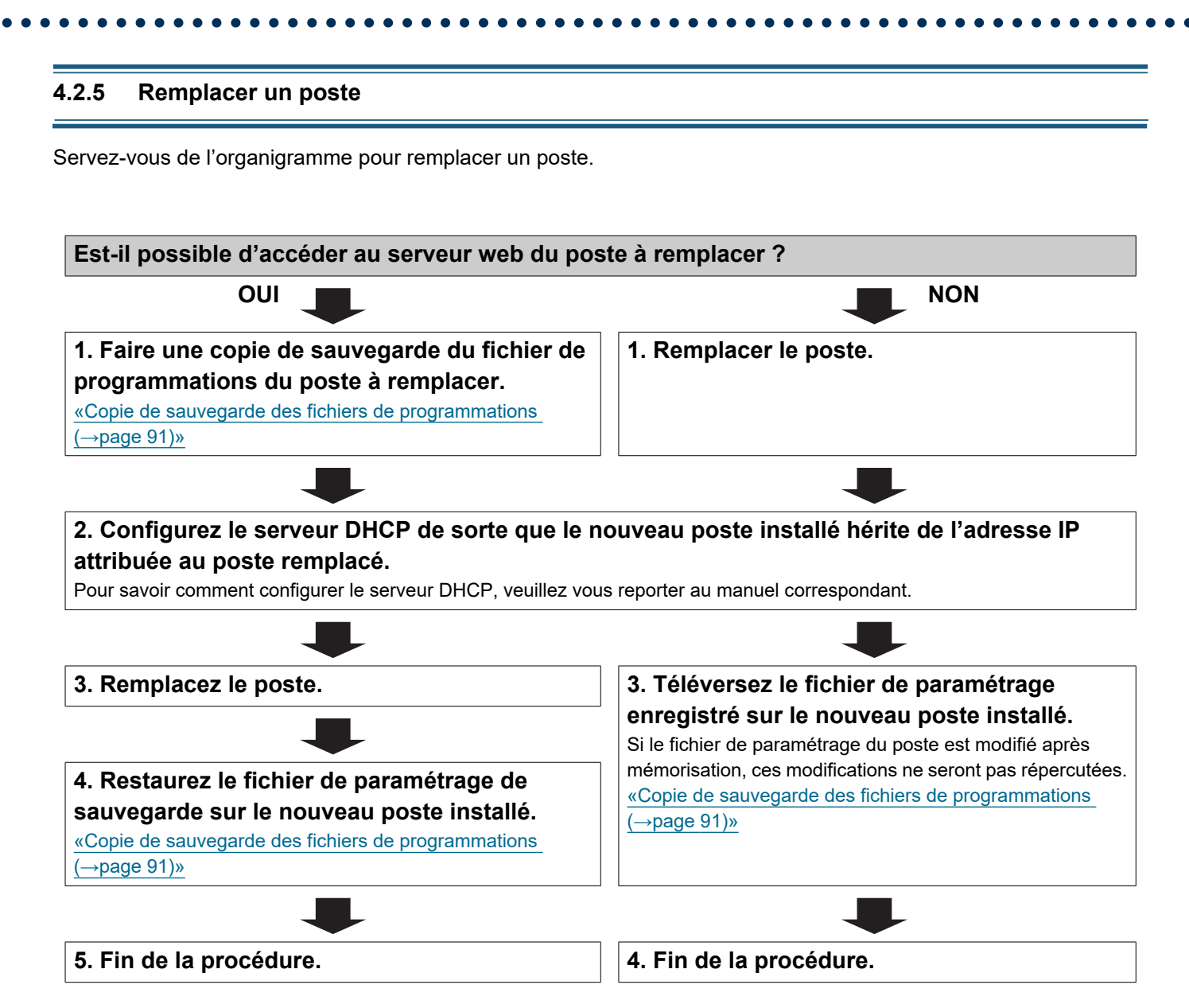

#### 4.3 Pour une adresse IPv6 statique

#### 🚺 Important

- Enregistrez les paramètres après la configuration du système. Veuillez vous reporter à «Copie de sauvegarde des fichiers de programmations (→page 91)».
- Si le fichier de paramétrage n'est pas enregistré, il peut s'avérer impossible de le restaurer si une opération de maintenance ou de réparation post-installation s'impose.

#### 4.3.1 Créer de nouvelles données

Servez-vous de cet organigramme pour créer un nouveau fichier de paramétrage, par exemple lors de l'installation d'un nouveau système.

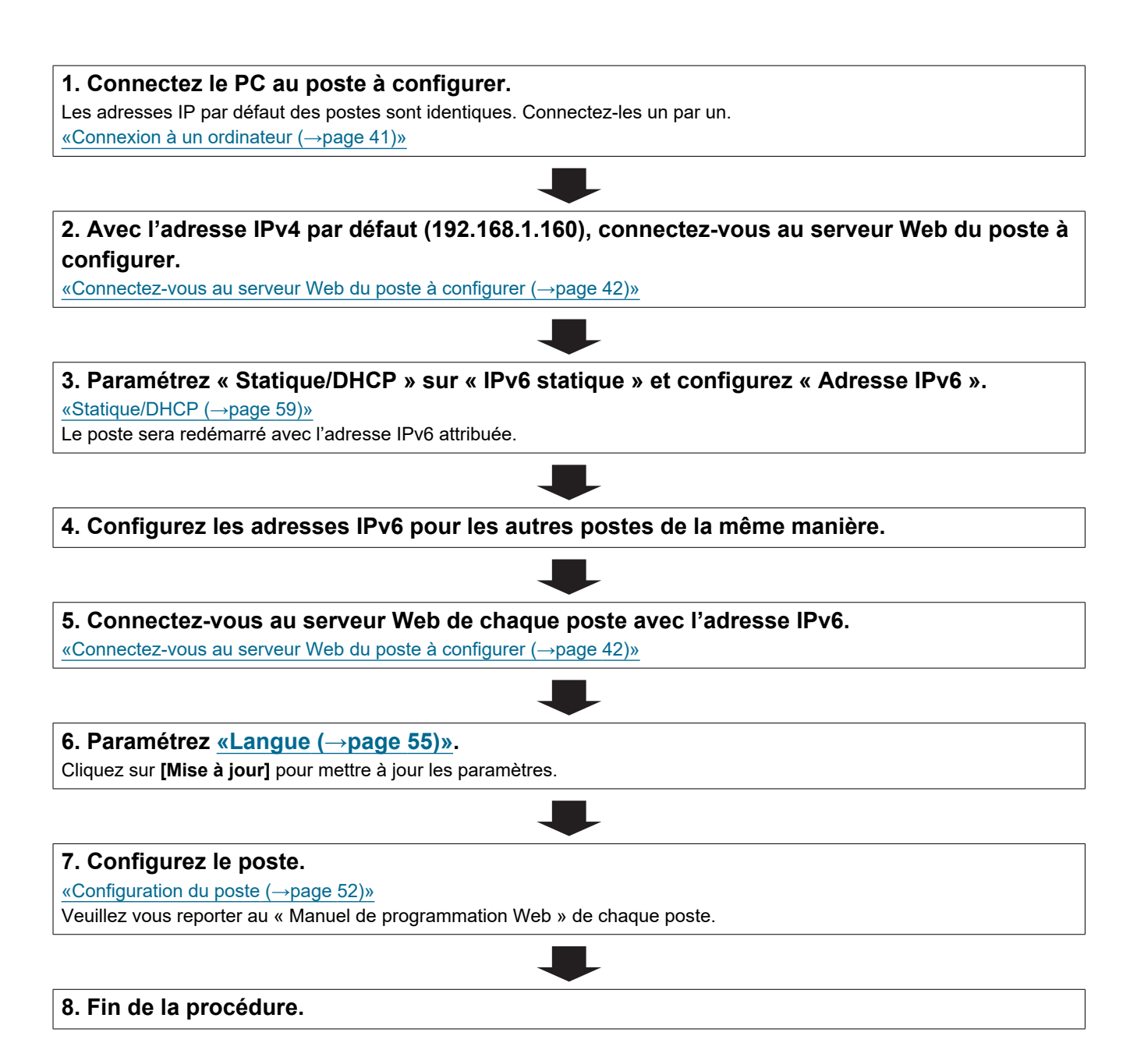

| ervez-vous de cet organigramme pour modifier les paramètres.                                                           |                         |
|----------------------------------------------------------------------------------------------------|-------------------------|
| 1. Connectez-vous au serveur Web du poste, dont les paramètres d                                                       | oivent être modifiés.   |
| «Connectez-vous au serveur Web du poste à configurer (→page 42)»                                                       |                         |
| 2. Configurez le poste.<br>«Configuration du poste (→page 52)»                                                         |                         |
|                                                                                                    | 7                       |
| L'un des elements suivants a-t-il ete modifie ? [Numero], [Nom],<br>[Adresse IP]                                       |                         |
|                                                                                                    |                         |
| <ol> <li>Révisez les paramètres des autres postes et des logiciels en<br/>fonction de ce qui a été modifié.</li> </ol> | 3. Fin de la procédure. |
|                                                                                                    |                         |
| 4. Fin de la procédure.                                                                                                | ]                       |

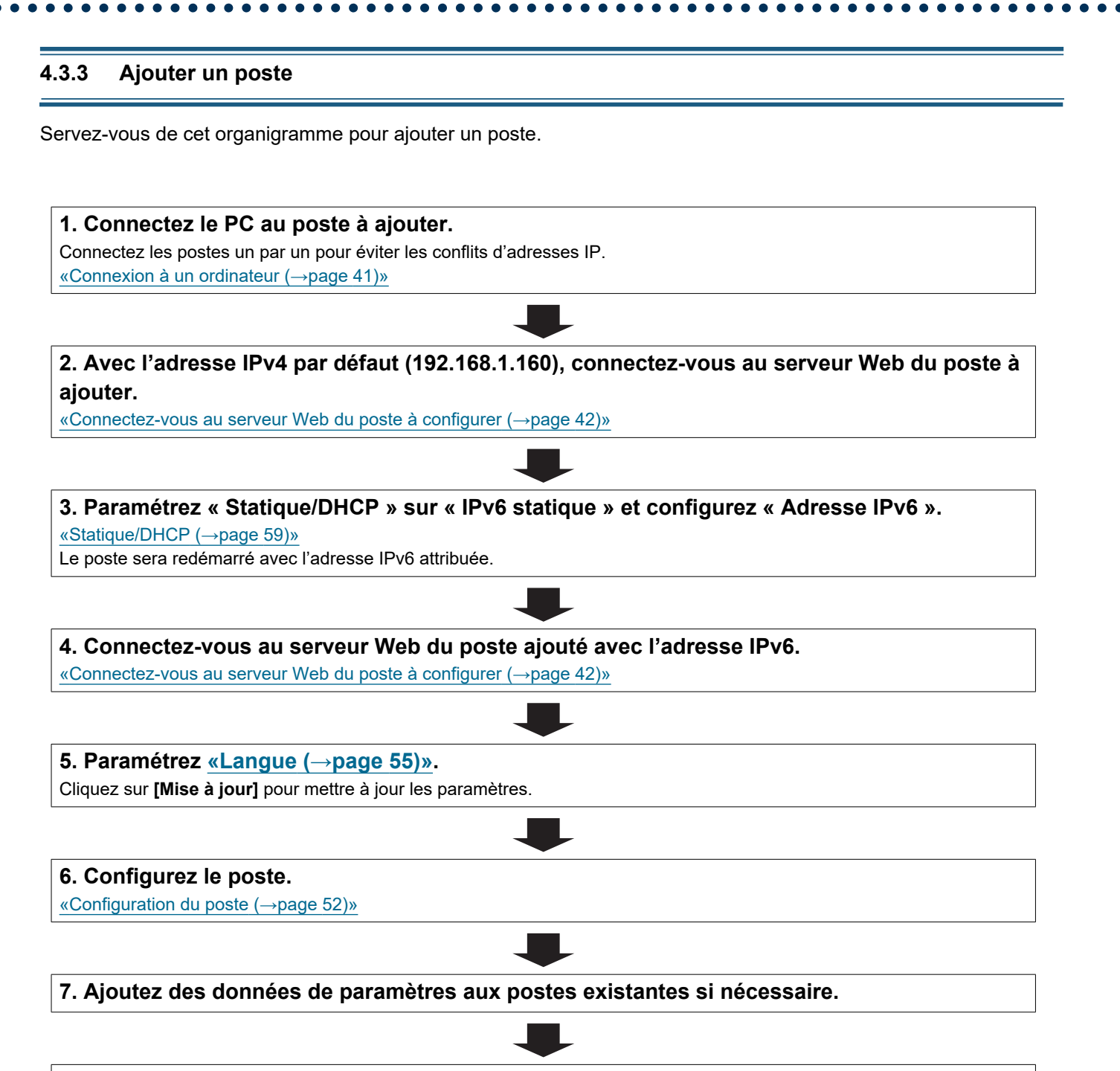

#### 4.3.4 Supprimer un poste

Servez-vous de l'organigramme pour effacer un poste.

#### Important Important

• Assurez-vous de supprimer les données du poste de tous les autres postes et de l'outil d'assistance. Ne pas le faire peut ralentir le fonctionnement.

1. Supprimez les données du poste de tous les autres postes et de l'outil d'assistance.

#### 4.3.5 Remplacer un poste

Servez-vous de l'organigramme pour remplacer un poste.

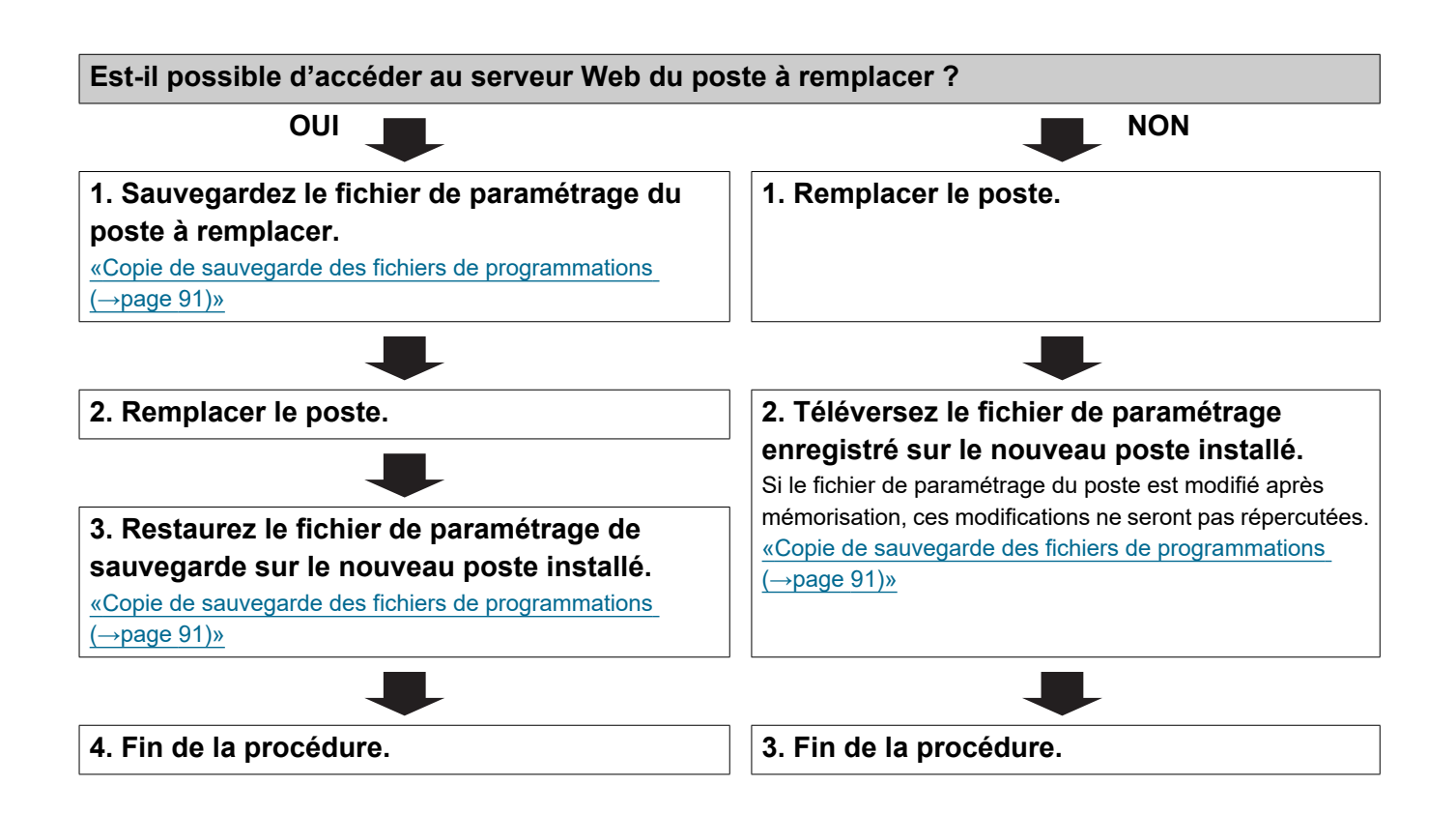

#### 4.4 Pour une adresse IPv6 sans état

#### 🚺 Important

- Enregistrez les paramètres après la configuration du système. Veuillez vous reporter à «Copie de sauvegarde des fichiers de programmations (→page 91)».
- Si le fichier de paramétrage n'est pas enregistré, il peut s'avérer impossible de le restaurer si une opération de maintenance ou de réparation post-installation s'impose.

#### 4.4.1 Créer de nouvelles données

Servez-vous de cet organigramme pour créer un nouveau fichier de paramétrage, par exemple lors de l'installation d'un nouveau système.

Un outil d'assistance est nécessaire pour configurer le système à l'aide de cet organigramme. Installez l'outil d'assistance, puis configurez-le pour IPv6. Pour obtenir de plus amples renseignements sur la configuration, veuillez vous reporter au « Manuel de programmation d'outil d'assistance IX ».

### 1. Installez un dispositif (un routeur, par exemple) à même de transmettre l'avis du routeur (RA) (prend en charge le paramètre IPv6 sans état).

N'apportez pas de modification au dispositif qui empêcherait la transmission de l'avis du routeur (RA). Pour savoir comment procéder à la configuration, veuillez vous reporter au manuel du dispositif.

#### 2. Connectez le PC au poste à configurer.

Les adresses IP par défaut des postes sont identiques. Connectez-les un par un. «Connexion à un ordinateur (→page 41)»

### 3. Avec l'adresse IPv4 par défaut (192.168.1.160), connectez-vous au serveur Web du poste à configurer.

#### 4. Paramétrez « Statique/DHCP » sur « IPv6 sans état ».

«Statique/DHCP (→page 59)»

Le poste redémarre et si une adresse IPv6 ne se configure pas automatiquement. À défaut d'être configurée automatiquement, elle deviendra « FDC2::7000 ». Si cela se produit, éteignez, puis rallumez le poste, l'adresse IP sera alors automatiquement reconfigurée.

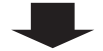

#### 5. Configurez les autres postes de sorte qu'ils soient « IPv6 sans état » de la même manière.

6. Recherchez l'adresse IPv6 de chaque poste à l'aide de l'outil d'assistance.

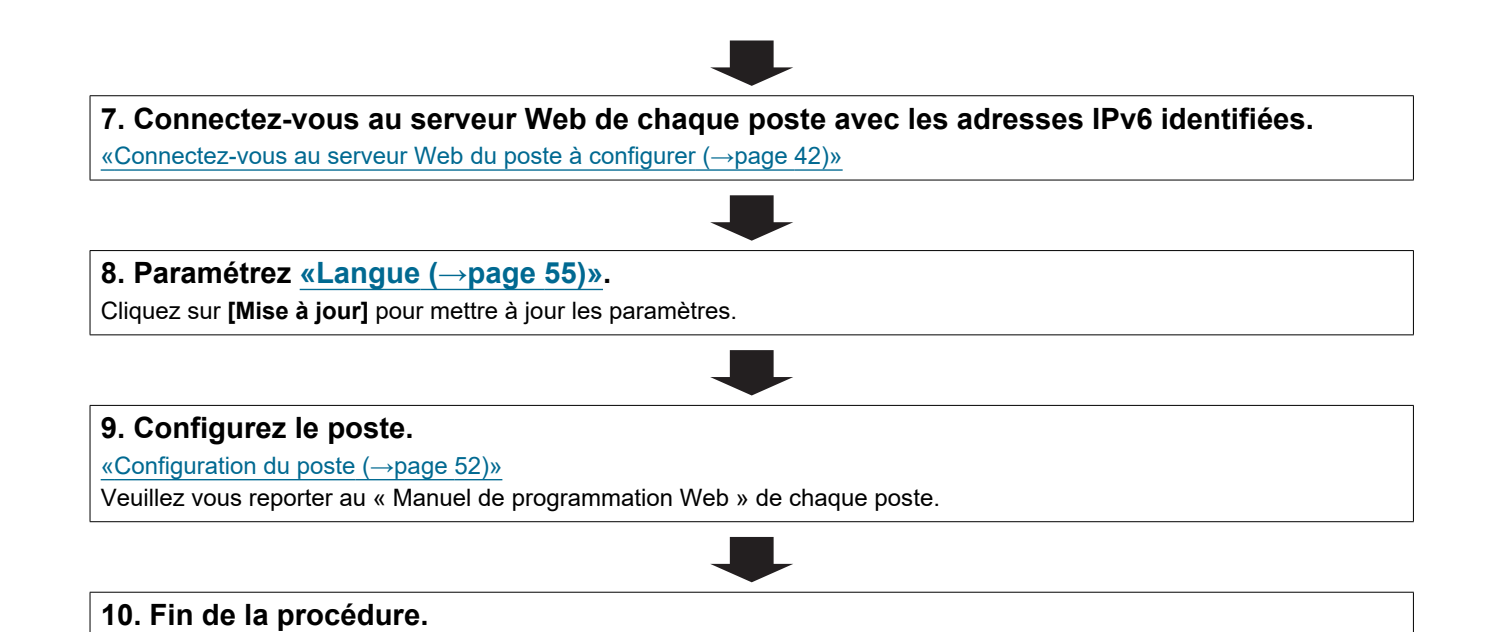

| ervez-vous de cet organigramme pour modifier les paramètres.                                      |                         |
|---------------------------------------------------------------------------------------------------|-------------------------|
| 1. Connectez-vous au serveur Web du poste, dont les paramètres d                                  | oivent être modifiés.   |
| «Connectez-vous au serveur Web du poste à configurer (→page 42)»                                  |                         |
| 2. Configurez le poste.<br>«Configuration du poste (→page 52)»                                    |                         |
| l 'un des éléments suivants a-t-il été modifié ? [Numéro] [Nom]                                   | 1                       |
| [Adresse IP]                                                                                      |                         |
|                                                                                                   |                         |
| 3. Révisez les paramètres des autres postes et des logiciels en fonction de ce qui a été modifié. | 3. Fin de la procédure. |
|                                                                                                   |                         |
| •                                                                                                 | 7                       |

#### 4.4.3 Ajouter un poste

Servez-vous de cet organigramme pour ajouter un poste.

Un outil d'assistance est nécessaire pour configurer le système à l'aide de cet organigramme. Installez l'outil d'assistance, puis configurez-le pour IPv6. Pour obtenir de plus amples renseignements sur la configuration, veuillez vous reporter au « Manuel de programmation d'outil d'assistance IX ».

#### 1. Connectez le PC au poste à ajouter.

Connectez les postes un par un pour éviter les conflits d'adresses IP. «Connexion à un ordinateur ( $\rightarrow$ page 41)»

## 2. Avec l'adresse IPv4 par défaut (192.168.1.160), connectez-vous au serveur Web du poste à ajouter.

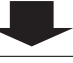

#### 3. Paramétrez « Statique/DHCP » sur « IPv6 sans état ».

«Statique/DHCP (→page 59)»

Le poste redémarre et si une adresse IPv6 ne se configure pas automatiquement. À défaut d'être configurée automatiquement, elle deviendra « FDC2::7000 ». Si cela se produit, éteignez, puis rallumez le poste, l'adresse IP sera alors automatiquement reconfigurée.

#### 4. Recherchez l'adresse IPv6 de chaque poste à ajouter à l'aide de l'Outil d'assistance.

### 5. Connectez-vous au serveur Web du poste à l'aide de l'adresse IPv6 identifiée. «Connectez-vous au serveur Web du poste à configurer (→page 42)» 6. Paramétrez «Langue (→page 55)». Cliquez sur [Mise à jour] pour mettre à jour les paramètres. 7. Configurez le poste. «Configuration du poste (→page 52)» 8. Ajoutez des données de paramétrage aux postes existants si nécessaire.

#### 4.4.4 Supprimer un poste

Servez-vous de l'organigramme pour effacer un poste.

#### Important Important

• Assurez-vous de supprimer les données du poste de tous les autres postes et de l'outil d'assistance. Ne pas le faire peut ralentir le fonctionnement.

1. Supprimez les données du poste de tous les autres postes et de l'outil d'assistance.

#### 4.4.5 Remplacer un poste

Servez-vous de l'organigramme pour remplacer un poste.

Un outil d'assistance est nécessaire pour configurer le système à l'aide de cet organigramme. Installez l'outil d'assistance, puis configurez-le pour IPv6. Pour obtenir de plus amples renseignements sur la configuration, veuillez vous reporter au « Manuel de programmation d'outil d'assistance IX ».

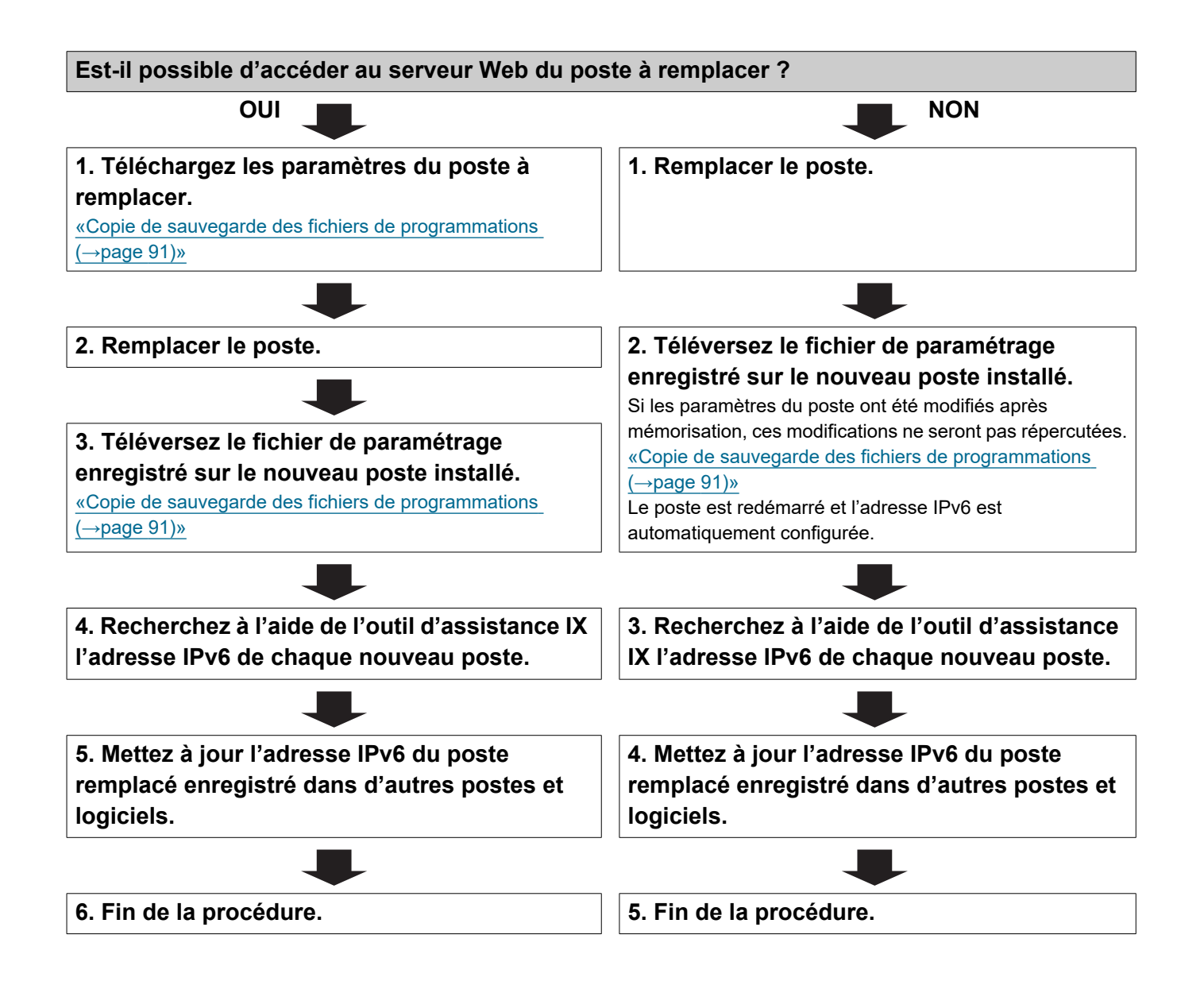

#### 4.5 Pour une adresse IPv6 avec DHCP

#### 🚺 Important

- Enregistrez les paramètres après la configuration du système. Veuillez vous reporter à «Copie de sauvegarde des fichiers de programmations (→page 91)».
- Si le fichier de paramétrage n'est pas enregistré, il peut s'avérer impossible de le restaurer si une opération de maintenance ou de réparation post-installation s'impose.

#### 4.5.1 Créer de nouvelles données

Servez-vous de cet organigramme pour créer un nouveau fichier de paramétrage, par exemple lors de l'installation d'un nouveau système.

### 1. Vérifiez que l'environnement DHCP géré existe et qu'une adresse IP statique a été attribuée à chaque poste.

Configurez le système de telle sorte que le serveur DHCP attribue une adresse IP statique à chaque poste. Le DUID du poste est « 00030001 + Adresse MAC ».

Veuillez vous reporter au manuel du serveur DHCP pour obtenir de plus amples renseignements sur la configuration du serveur DHCP.

#### 2. Connectez le PC au poste à configurer.

### 3. Avec l'adresse IPv4 par défaut (192.168.1.160), connectez-vous au serveur Web du poste à configurer.

#### 4. Paramétrez « Statique/DHCP » sur « IPv6 DHCPv6 ».

#### «Statique/DHCP (→page 59)»

Le poste redémarre et l'adresse IPv6 attribuée par le serveur DHCP au préalable sera attribuée. Si l'adresse IP ne peut être attribuée, celle-ci prend la valeur par défaut de « FDC2::7000 ». Si cela se produit, éteignez, puis rallumez le poste, l'adresse IP sera alors attribuée de nouveau.

#### 5. Configurez les autres postes de sorte qu'ils soient « IPv6 DHCPv6 » de la même manière.

6. Connectez-vous au serveur Web du poste avec l'adresse IPv6 attribuée. «Connectez-vous au serveur Web du poste à configurer (→page 42)»

### -

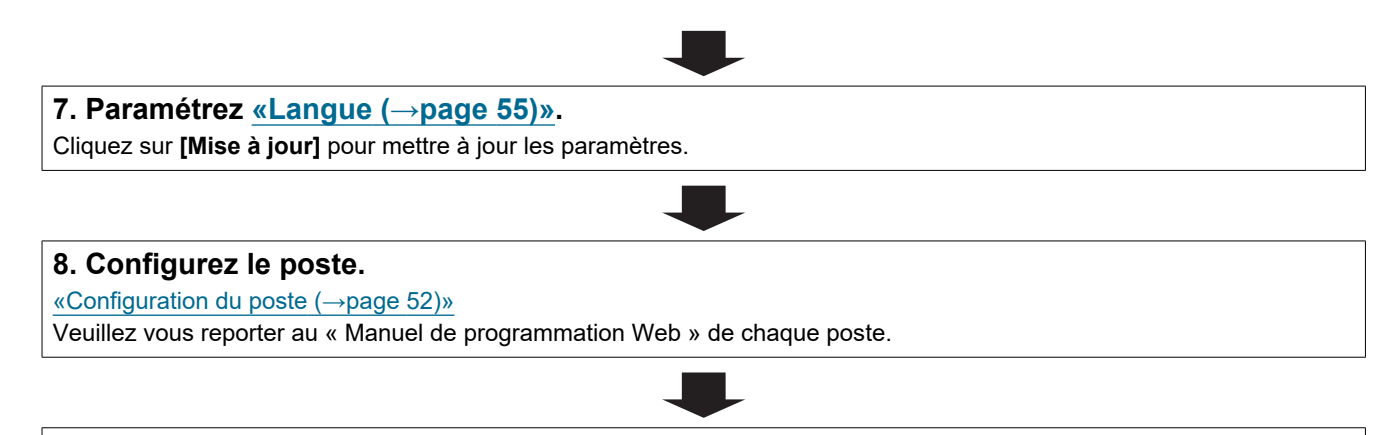

| ervez-vous de cet organigramme pour modifier les paramètres.                                      |                         |
|---------------------------------------------------------------------------------------------------|-------------------------|
| 1. Connectez-vous au serveur Web du poste, dont les paramètres                                    | doivent être modifiés.  |
| «Connectez-vous au serveur Web du poste à configurer (→page 42)»                                  |                         |
| 2. Configurez le poste.<br>«Configuration du poste (→page 52)»                                    |                         |
| -                                                                                                 |                         |
| L'un des éléments suivants a-t-il été modifié ? [Numéro], [Nom],<br>[Adresse IP]                  |                         |
| oui 📕                                                                                             | NON                     |
| 3. Révisez les paramètres des autres postes et des logiciels en fonction de ce qui a été modifié. | 3. Fin de la procédure. |
|                                                                                                   | _                       |
| 4. Fin de la procédure.                                                                           | ]                       |

#### 4.5.3 Ajouter un poste

Servez-vous de cet organigramme pour ajouter un poste.

### 1. Configurez le serveur DHCP pour qu'il attribue une adresse IP statique. Le DUID du poste est « 00030001 + Adresse MAC ». Pour savoir comment configurer le serveur DHCP, veuillez vous reporter au manuel correspondant. 2. Connectez le PC au poste à ajouter. Connectez un poste à la fois. «Connexion à un ordinateur (→page 41)» 3. Avec l'adresse IPv4 par défaut (192.168.1.160), connectez-vous au serveur Web du poste à ajouter. 4. Paramétrez « Statique/DHCP » sur « IPv6 DHCPv6 ». «Statique/DHCP (→page 59)» Le poste redémarre et l'adresse IPv6 attribuée par le serveur DHCP au préalable sera attribuée. Si l'adresse IP ne peut être attribuée, celle-ci prend la valeur par défaut de « FDC2::7000 ». Si cela se produit, éteignez, puis rallumez le poste, l'adresse IP sera alors attribuée de nouveau. 5. Connectez-vous au serveur Web du poste avec l'adresse IPv6 attribuée. 6. Paramétrez «Langue (→page 55)». Cliquez sur [Mise à jour] pour mettre à jour les paramètres. 7. Configurez le poste. «Configuration du poste (→page 52)» 8. Ajoutez des données de paramétrage aux postes existants si nécessaire. 9. Fin de la procédure.

#### 4.5.4 Supprimer un poste

Servez-vous de l'organigramme pour effacer un poste.

#### Important Important

• Assurez-vous de supprimer les données du poste de tous les autres postes et de l'outil d'assistance. Ne pas le faire peut ralentir le fonctionnement.

1. Supprimez les données du poste de tous les autres postes et de l'outil d'assistance.

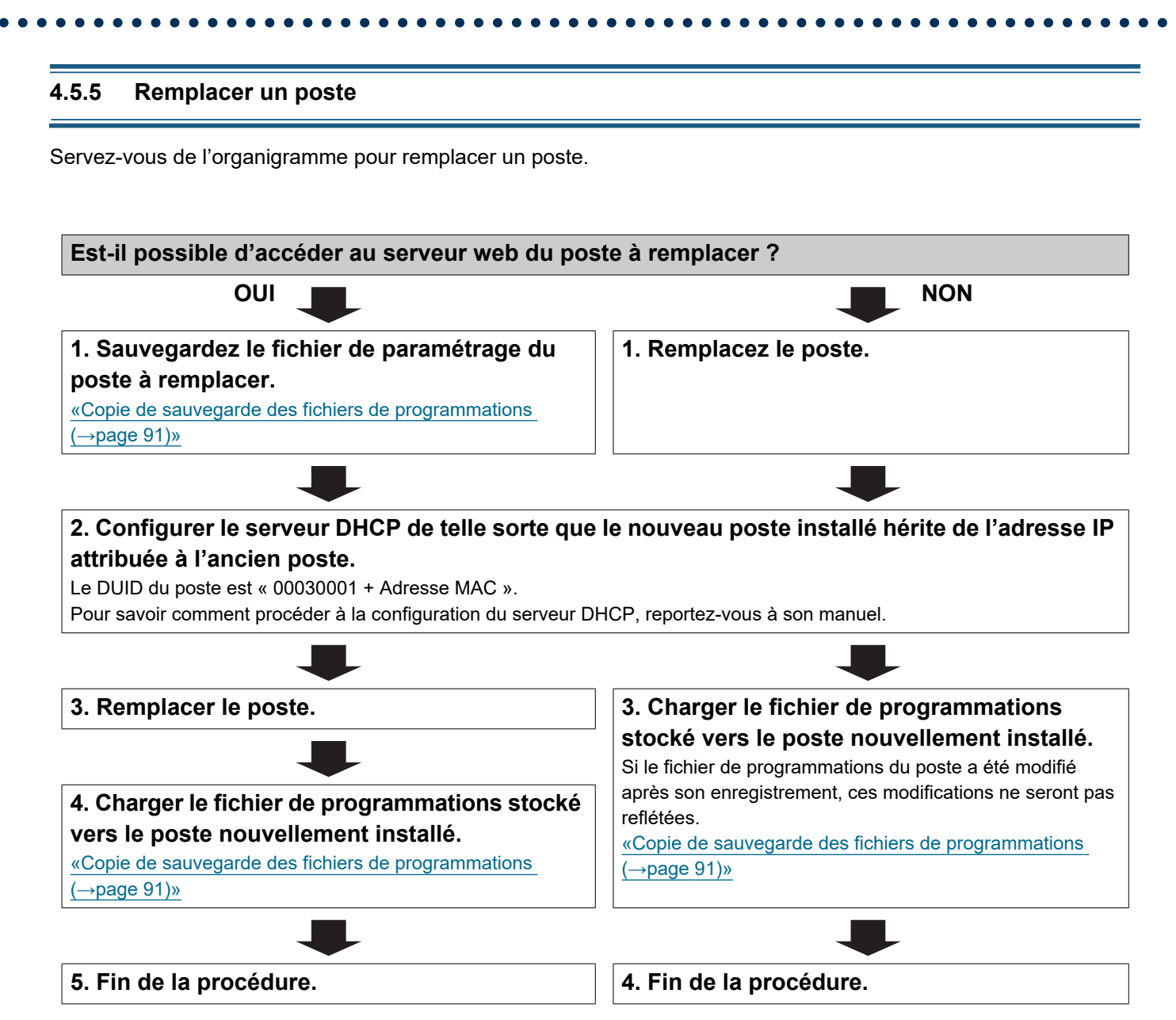
# 1. Conditions système

#### Configuration requise du PC

| Réseau              | Ethernet (10 BASE-T, 100 BASE-TX)                                                                     |
|---------------------|----------------------------------------------------------------------------------------------------|
| Navigateur Internet | Microsoft Edge / Internet Explorer 10.0, 11.0 / Mozilla Firefox 59 ou 60 (TLS1.0, 1.1, ou 1.2 activé) |

### 2. Noms des pièces

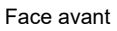

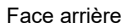

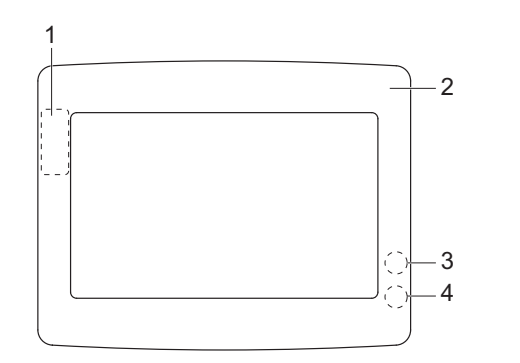

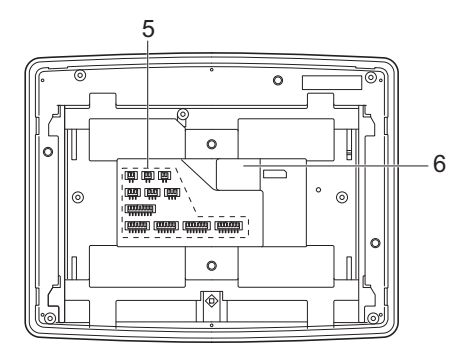

| 1 | Adresse MAC*1                  | 4 | Voyant d'état (orange/bleu)*1 |
|---|--------------------------------|---|-------------------------------|
| 2 | Panneau                        | 5 | Connecteurs en option         |
| 3 | Bouton de réinitialisation*1*2 | 6 | Port LAN                      |

\*1 Accessible lorsque le cache couvrant les bornes est ouvert.

\*2 Appuyez et maintenez le bouton de réinitialisation enfoncé pendant au moins une seconde (et moins de 5 secondes), puis relâchez-le pour redémarrer (réinitialiser) le poste.

#### ■ Voyants

#### -₩-: activé, □ : désactivé

| Nom              |                      | Statut (modèle)                                                                                                    | Description                                      |
|------------------|----------------------|----------------------------------------------------------------------------------------------------|--------------------------------------------------|
| Voyant<br>d'état | Clignotant<br>orange | → -↓ - 0,75 sec → □ 0,75 sec →                                                                                                    | Initialisation                                   |
|                  |                      | → -↓ 0,25 sec → [] 0,25 sec -                                                                                                    | Erreur de dispositif,<br>erreur de<br>démarrage  |
|                  |                      | → -↓- 0,5sec → □ 4sec                                                                                                    | Panne de<br>communication                        |
|                  |                      | $\rightarrow \begin{array}{c} 1 \\ sec \end{array} \xrightarrow{0,25} \\ sec \end{array} \xrightarrow{0,25} \\ sec \end{array} \xrightarrow{0,25} \\ sec \end{array} \xrightarrow{0,25} \\ sec \end{array} \xrightarrow{0,25} \\ sec \end{array} \xrightarrow{0,25} \\ sec \end{array} \xrightarrow{0,25} \\ sec \end{array} \xrightarrow{0,25} \\ sec \end{array}$ | Mise à jour de la<br>version du<br>micrologiciel |
|                  |                      | $\begin{array}{c} \begin{array}{c} & & & \\ & & \\ \end{array}  & & \\ \end{array}  & \begin{array}{c} 0,25 \\ \text{sec} \end{array}  & \begin{array}{c} 0,25 \\ \text{sec} \end{array}  \end{array}  \begin{array}{c} 0,25 \\ \text{sec} \end{array}  \end{array}$                                                                                                | Initialisation                                   |
|                  | Lumière<br>bleue     | *                                                                                                    | Veille                                           |

# 3. Connexion à un ordinateur

Connectez le poste à un PC à l'aide d'un commutateur compatible PoE.

- Utilisez un câble CAT5e/6 à fils droits pour raccorder les dispositifs par l'intermédiaire du port LAN.
- Le poste démarrera avec l'adresse IP par défaut de 192.168.1.160 et le masque de sous-réseau de 255.255.255.0. Modifiez l'adresse IP du PC si nécessaire.

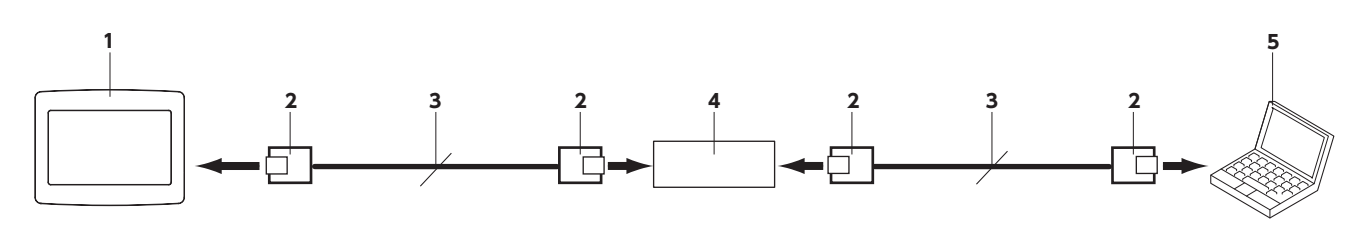

| 1 | IXW-MA              | 4 | Commutateur compatible PoE |
|---|---------------------|---|----------------------------|
| 2 | RJ45                | 5 | PC                         |
| 3 | Câble droit CAT5e/6 |   |                            |

# 4. Connectez-vous au serveur Web du poste à configurer

- **1.** Appliquez l'alimentation au poste.
  - L'alimentation est fournie par un commutateur compatible PoE.
  - · Le voyant d'état clignote (orange) au démarrage du poste.
  - · Le voyant d'état s'allume en bleu une fois le poste démarré.
- 2. Démarrez le PC, puis ouvrez l'un des navigateurs Internet susmentionnés.
- **3.** Entrez l'adresse ci-dessous dans la barre d'adresse du navigateur pour accéder au serveur Web de configuration.

Exemple IPv4 - https://adresse IP de cet appareil /webset.cgi?login

- Entrez l'adresse IP du poste à configurer.
- Exemple IPv6 https://[ adresse IP de cet appareil]/webset.cgi?login
- L'adresse IP par défaut est 192.168.1.160 et le masque de sous-réseau est 255.255.255.0.

#### Remarque

• Si un poste est inaccessible, maintenez le bouton de réinitialisation enfoncé jusqu'à ce que le voyant d'état clignote en orange. L'Adresse IP, le Masque de sous-réseau, l'identifiant administrateur, le mot de passe administrateur, l'identifiant utilisateur et le mot de passe utilisateur seront rétablis aux valeurs par défaut. Accédez au dispositif dans la minute qui suit la réinitialisation.

4. Un écran d'erreur de certificat s'affiche. Cliquez sur [Poursuivre avec ce site Web].

| 8 | Le certificat de sécurité de ce site Web présente un problème.                                                                                      |
|---|----------------------------------------------------------------------------------------------------|
|   | Le certificat de sécurité présenté par ce site Web n'a pas été émis par une autorité de certification<br>approuvée.                                 |
|   | Le certificat de sécurité présenté par ce site Web a été émis pour une autre adresse de site Web.                                                   |
|   | Les problèmes de certificat de sécurité peuvent indiquer une tentative de duperie ou d'interception des<br>données que vous envoyez sur le serveur. |
|   | Nous vous recommandons de fermer cette page Web et de quitter ce site.                                                                              |
|   | Cliquez ici pour fermer cette page Web.                                                                                                    |
|   | Poursuivre avec ce site Web (non recommandé).                                                                                                    |
|   | ⊙ Informations                                                                                                    |
|   |                                                                                                    |
|   |                                                                                                    |
|   |                                                                                                    |
|   |                                                                                                    |

#### Important

• Pour éviter l'erreur de certificat, suivez les procédures décrites dans <u>«Demande de signature de certificat (CSR) (→page 84)»</u> et «Certificat SSL (→page 86)».

**5.** Sélectionnez une langue. La fenêtre de connexion de la langue sélectionnée s'affichera.

|                                                      |                                                            | _ O X |
|------------------------------------------------------|------------------------------------------------------------|-------|
| ← → ④ https://192.168.1.160/webset ♀ ▼ ⊗ Erreur de ♂ | Separammation Internet du ×                                |       |
| Fichier Edition Affichage Favoris Outils ?           |                                                            |       |
|                                                      |                                                            |       |
|                                                      |                                                            |       |
|                                                      | IX system                                                  |       |
|                                                      |                                                            |       |
|                                                      |                                                            |       |
|                                                      | 日本語                                                        |       |
|                                                      | English                                                    |       |
|                                                      | English                                                    |       |
|                                                      | Francais                                                   |       |
|                                                      |                                                            |       |
|                                                      | Espanol                                                    |       |
|                                                      | Nederlands                                                 |       |
|                                                      | Noderlando                                                 |       |
|                                                      | 繁體中文                                                       |       |
|                                                      | 答件中立                                                       |       |
|                                                      | 间14中义                                                      |       |
|                                                      |                                                            |       |
|                                                      | Commister 2012 2010 ADDIONE Co. Ltd. All sides accord      |       |
|                                                      | Copyrights 2012-2019 APPROVE Co.,Ltd. All rights reserved. |       |
|                                                      |                                                            |       |
|                                                      |                                                            |       |
|                                                      |                                                            |       |

. . . .

**6.** Entrez l'identifiant et le mot de passe.

| 🖥 🗗 Programmation Interne × + ∨                                                    |   |     | - | ٥ | × |
|------------------------------------------------------------------------------------|---|-----|---|---|---|
| ← → O ♠ A Erreur de certificat https://192.168.1.10/webset.cg?login_fre            | ☆ | 2,≡ | h | ß |   |
| Statistica 11D et le mot de passe         D :         Mot de passe :         Login |   |     |   |   |   |
|                                                                                    |   |     |   |   |   |
|                                                                                    |   |     |   |   |   |
|                                                                                    |   |     |   |   |   |

• L'écran de connexion se présente comme suit lorsque le Système étendu est paramétré sur « Activer ».

| 🖥 🖅 🗁 Programmation Interne X + 🗸                                                                                                    |  |  | - | ٥ | × |  |
|----------------------------------------------------------------------------------------------------|--|--|---|---|---|--|
| $\leftrightarrow \rightarrow$ O $\textcircled{a}$ Erreur de certificat https://192.168.1.160/webset.cg?ilogin_fre                                                                                    |  |  |   |   |   |  |
| AIPHONE Système IX                                                                                                    |  |  |   |   |   |  |
| ID : Lopin                                                                                                    |  |  |   |   |   |  |
| Ce poste est programmé sur le mode étendu. Un login administrateur est requis et les<br>paramètres seront limités. Il est recommandé d'uniliser l'outil de support pour<br>configuere cette station. |  |  |   |   |   |  |
| Droit d'auteur® 2012-2019 AIPHONE Co. Ltd. Tous droits réservés.                                                                                                    |  |  |   |   |   |  |
|                                                                                                    |  |  |   |   |   |  |

| Types de comptes                                                                                                   | Valeurs par défaut                                                                                                    |
|----------------------------------------------------------------------------------------------------|----------------------------------------------------------------------------------------------------|
| Compte administrateur                                                                                              | ID : admin<br>Mot de passe : admin                                                                                                    |
| Compte utilisateur<br>(Ne peut pas être utilisé<br>lorsque le Système étendu<br>est paramétré sur<br>« Activer ».) | -<br>Connectez-vous avec le compte administrateur et paramétrez avec <u>«ID utilisateur (→page 54)»</u><br>et <u>«Mot de passe utilisateur (→page 54)»</u> . |

- Cliquez sur [Login] pour afficher la fenêtre de paramétrage.
  - Lorsque vous vous connectez pour la première fois, vous devez modifier vos identifiant et mot de passe, donc l'écran suivant s'affiche. Réinitialisez l'ID (identifiant) et le mot de passe.
    - ID : 1 à 32 caractères alphanumériques
    - Mot de passe : 1 à 32 caractères alphanumériques
    - « admin » et « root » ne peuvent pas être définis comme ID et mot de passe.

| ■ +□ Programmation Interne × + · · · · · · · · · · · · · · · · · ·                                                                                                    |   | × |
|----------------------------------------------------------------------------------------------------|---|---|
| $\leftrightarrow$ $\rightarrow$ $\bigcirc$ $\land$                                                                                                    | Ŀ |   |
| L'D et le mot de passe doivent être changés. Entrez les nouveaux ID et mot de passe ci-dessous.         ID :+         Mot de passe :+         I à 32 caractères alphanumériques         • Un mot de passe doivent être changés Datactères alphanumériques         • Un mot de passe unique est recommandé pour chaque poste.         • Définisez un mot de passe fort pour qu'il soit difficile à deviner.         Changer |   |   |

#### 🗑 Remarque

7.

• Ne pas ouvrir de session plusieurs fois via plusieurs navigateurs en même temps sur le même ordinateur.

• Prenez note des ID et mot de passe modifiés et conservez-les en lieu sûr.

# 5. Fenêtre de paramétrage

Lorsque vous vous connectez au serveur Web du poste, la fenêtre de configuration suivante s'affiche. Cette fenêtre servira à configurer le poste.

- Suivant l'ordinateur personnel et le système d'exploitation utilisés, la fenêtre peut être sensiblement différente.
- Après configuration du poste, confirmez son fonctionnement en vous reportant au « Manuel d'utilisation ».

Exemple de fenêtre de paramétrage

Écran Programmations : affiche l'écran de programmation pour le titre actuellement sélectionné.

Bouton de mise à jour : cliquez dessus pour mettre à jour les programmations de poste.

| 🖻 🖅 🏾 Programmation Interne                                          | × + ~                                                                              |                                                                                      |                                                 |                                                    | -                                       |                          | ×            |
|----------------------------------------------------------------------|------------------------------------------------------------------------------------|--------------------------------------------------------------------------------------|-------------------------------------------------|----------------------------------------------------|-----------------------------------------|--------------------------|--------------|
| $\leftarrow$ $\rightarrow$ O $$                                      | n na sana na sana sa sa sa sa sa sa sa sa sa sa sa sa sa                           |                                                                                      | □ ☆                                             | 5⁄≡                                                | l_                                      | Ŀ                        |              |
| AIPHONE<br>Catégorie: Adaptateur I/O                                 | at on du système IX 🕤                                                              |                                                                                      |                                                 |                                                    | T) Mis                                  | e à Jour                 |              |
| Informations sur le poste                                            | Ini                                                                                | formations sur le poste                                                              |                                                 |                                                    |                                         |                          |              |
| Identification<br>ID et mot de passe<br>Langue<br>Temps              |                                                                                    |                                                                                      |                                                 | +1                                                 | Programm                                | ations req               | puises       |
| <u>Système étendu</u><br><u>Programmations réseau</u>                | •Identification                                                                    |                                                                                      |                                                 |                                                    |                                         |                          | -            |
| <u>Auresse ir</u><br><u>DNS</u><br><u>Priorité de paquets</u><br>NTP | Numéro +<br>Nom                                                                    | (*1)Certains caractères peuvent                                                      | 3 à 5 chiffre<br>1 à 24 carac<br>ne pas s'affic | s<br>tères alphanur<br>ther correcten              | nériques('<br>ient sur IJ               | "1)<br>ζ-MV et E         | X-MV         |
| Programmations de l'entrée<br>d'option/la sortie de relais           |                                                                                    |                                                                                      |                                                 |                                                    |                                         |                          |              |
| Entrée d'option<br>Sortie de relais                                  | •ID et mot de passe<br>Un mot de passe unique est recommandé pour chaque p         | oste.                                                                                |                                                 |                                                    |                                         |                          |              |
| Appel salle de bain                                                  | Définissez un mot de passe fort pour qu'il soit difficile :<br>ID administrateur • | i deviner.                                                                           | 1                                               | à 32 caractère                                     | s alphanu                               | mériques                 |              |
| Email<br>Intégration CGI                                             | Mot de passe administrateur •                                                      | •••••                                                                                | 1                                               | à 32 caractère                                     | s alphanu                               | ,<br>mériques            |              |
| Intégration SIF                                                      | ID utilisateur                                                                     |                                                                                      | 1                                               | à 32 caractère                                     | s alphanu                               | mériques(                | *1)          |
| certificat (C R)<br>Certificat SL<br>IEEE 802.1                      | Mot de passe utilisateur                                                           | (*1)L'ID utilisateur ou le mot d<br>Si vous utilisez l'outil Program<br>utilisateur. | 1<br>le passe utilis<br>mation Web a            | à 32 caractère<br>ateur n'a pas é<br>avec un compt | s alphanu<br>ité défini.<br>e d'utilisa | mériques(<br>iteur, n'ou | *1)<br>bliez |
| Maintenance<br>Mise à jour ( u logiciel V )                          |                                                                                    |                                                                                      |                                                 |                                                    |                                         |                          | ~            |

Menu de programmation : présente les titres sous forme de liste. Cliquez sur le titre de la rubrique à configurer pour afficher l'écran de programmation correspondant. Affichez les « programmations de maintenance » uniquement si le Système étendu est paramétré sur « Activer ».

#### 5.1 Comment configurer

- **1.** Cliquez sur le titre à configurer.
  - La fenêtre de paramétrage pour ce titre spécifique s'affichera.
- 2. Configurez les paramètres de chaque entrée.
- **3.** À l'issue de la configuration dans cette fenêtre, cliquez sur **[Mise à jour]** pour mettre à jour les paramètres.
  - Une fois les paramètres mis à jour, le message « Paramètres mis à jour » s'affichera dans le coin supérieur gauche de la fenêtre.
  - En cas d'échec de mise à jour, un message d'erreur s'affichera.
  - Pour annuler toutes modifications, cliquez sur un autre titre du menu de paramétrage.
  - Ne mettez pas le poste hors tension pendant la mise à jour.

- 4. Répétez les étapes 1 à 3 pour d'autres paramètres.
  - Pour vous déconnecter du serveur Web du poste, cliquez sur **[Fermer la session]** dans le menu de paramétrage.

#### 🐨 Remarque

- Pour quitter le paramétrage Web du poste, cliquez sur **[Fermer la session]**, mais ne fermez pas la fenêtre du navigateur en cliquant sur **[X.]** Si **[Fermer la session]** n'est pas utilisé, il sera impossible de se connecter pendant environ 1 heure.
- Si un basculement de fenêtre de paramétrage est effectué sur une autre fenêtre sans cliquer sur [Mise à jour], les paramètres ne seront pas enregistrés.
- Si aucune activité n'est détectée pendant une heure, la connexion sera automatiquement interrompue.

# 6. Liste des paramètres du système

Le tableau ci-dessous présente tous les paramètres du système.

Les symboles indiquent ce qui suit :

♦: signale un champ obligatoire. Une valeur doit être saisie. Conservez les paramètres par défaut, à moins qu'un changement soit nécessaire.

♣: Indique que l'outil d'assistance a téléversé les données. Si l'entrée est modifiée via un navigateur Internet, l'outil d'assistance ne reconnaîtra pas le changement.

- La liste suivante affiche un aperçu de la configuration Web. Les contenus, leur affichage et l'ordre des entrées peuvent être différents sur les vrais écrans.
- Téléchargez les données de paramètres et conservez-les en lieu sûr (<u>→page 91</u>). Autrement, il pourrait s'avérer impossible de restaurer les paramètres après avoir résolu tout problème.
- Seules les programmations de maintenance peuvent être configurées lorsque le Système étendu est paramétré sur « Activer ».

Privilèges d'accès A : administrateur U : utilisateur

| Entrée                |                    |   |                                          |              | /ilèg<br>es<br>ccès | Page de référence |
|-----------------------|--------------------|---|------------------------------------------|--------------|---------------------|-------------------|
|                       |                    |   |                                          | Α            | U                   |                   |
| Informations sur le p | oste               |   |                                          |              |                     |                   |
| Identification        | -                  | - | Numéro♦♣                                 | $\checkmark$ |                     | 53                |
|                       |                    |   | Nom                                      | $\checkmark$ |                     | 53                |
| ID et mot de passe    | -                  | - | ID administrateur <b>∢</b>               | $\checkmark$ |                     | 54                |
|                       |                    |   | Mot de passe<br>administrateur <b>∔</b>  | 1            |                     | 54                |
|                       |                    |   | ID utilisateur                           | ✓            | ✓                   | 54                |
|                       |                    |   | Mot de passe utilisateur                 | $\checkmark$ | ✓                   | 54                |
| Langue                | -                  | - | Langue                                   | $\checkmark$ | $\checkmark$        | 55                |
| Temps                 | Fuseau horaire     | - | Sélectionner un fuseau horaire           | 1            | 1                   | 56                |
|                       | Heure d'été        | - | Activer automatiquement<br>l'heure d'été | ✓            | 1                   | 56                |
|                       | Date et heure      | - | Régler la date et l'heure                | $\checkmark$ | ✓                   | 57                |
| Système étendu        | -                  | - | -                                        | $\checkmark$ |                     | 58                |
| Programmations rése   | eau                |   |                                          |              |                     |                   |
| Adresse IP            | Statique/DHCP      | - | -                                        | $\checkmark$ |                     | 59                |
|                       | Adresse IPv4       | - | Adresse IP♦♣                             | ✓            |                     | 60                |
|                       |                    |   | Masque de sous-réseau                    | $\checkmark$ |                     | 60                |
|                       |                    |   | Passerelle par défaut                    | ✓            |                     | 60                |
|                       | Adresse IPv6       | - | Adresse IP♦♣                             | ✓            |                     | 60                |
|                       |                    |   | Passerelle par défaut                    | $\checkmark$ |                     | 60                |
| DNS                   | Serveur préféré    | - | IPv4                                     | $\checkmark$ |                     | 61                |
|                       |                    |   | IPv6                                     | $\checkmark$ |                     | 61                |
|                       | Serveur auxiliaire | - | IPv4                                     | $\checkmark$ |                     | 61                |

|                                      |                                                             | Entrée                       |                                       | Priv<br>e<br>d'ad | /ilèg<br>es<br>ccès | Page de référence |
|--------------------------------------|-------------------------------------------------------------|------------------------------|---------------------------------------|-------------------|---------------------|-------------------|
|                                      |                                                             |                              |                                       | Α                 | U                   |                   |
|                                      |                                                             |                              | IPv6                                  | √                 |                     | 61                |
| Priorité de paquets                  | -                                                           | -                            | Programmations VLAN                   | $\checkmark$      |                     | 62                |
|                                      |                                                             |                              | ID VLAN+                              | $\checkmark$      |                     | 62                |
|                                      |                                                             |                              | Priorité VLAN                         | $\checkmark$      |                     | 62                |
| NTP                                  | Activer NTP                                                 | -                            | -                                     | ✓                 | ✓                   | 63                |
|                                      | Intervalle de<br>synchronisation<br>[heure]◆                | -                            | -                                     | 1                 |                     | 63                |
|                                      | Serveur préféré                                             | Adresse                      | IPv4                                  | ✓                 |                     | 63                |
|                                      |                                                             |                              | IPv6                                  | √                 |                     | 63                |
|                                      |                                                             | Port♦                        | -                                     | $\checkmark$      |                     | 64                |
|                                      | Serveur auxiliaire                                          | Adresse                      | IPv4                                  | $\checkmark$      |                     | 64                |
|                                      |                                                             |                              | IPv6                                  | $\checkmark$      |                     | 64                |
|                                      |                                                             | Port♦                        | -                                     | ✓                 |                     | 64                |
| Programmations de l'                 | entrée d'option/la sortie d                                 | de relais                    |                                       |                   |                     |                   |
| Entrée d'option                      | N° d'option d'entrée                                        | -                            | Fonction                              | $\checkmark$      |                     | 65                |
|                                      |                                                             |                              | Туре                                  | ✓                 |                     | 65                |
|                                      |                                                             |                              | Intervalle de temps de détection      | ~                 |                     | 66                |
|                                      |                                                             |                              | API 1                                 | $\checkmark$      |                     | 66                |
|                                      |                                                             |                              | API 2                                 | $\checkmark$      |                     | 66                |
| Sortie de relais                     | N° de sortie relais                                         | -                            | Fonction                              | $\checkmark$      |                     | 68                |
|                                      |                                                             |                              | Contrôle de relais d'option           | $\checkmark$      |                     | 68                |
|                                      |                                                             |                              | Intervalle de temporisation de sortie | 1                 |                     | 68                |
|                                      |                                                             | Programmations du calendrier | -                                     | ~                 |                     | 69                |
|                                      | Clé d'authentification<br>du contrôle de relais<br>d'option | -                            | -                                     | 1                 | ✓                   | 71                |
| Programmations de fe                 | onction                                                     |                              |                                       |                   |                     |                   |
| Appel salle de bain<br>(non utilisé) | -                                                           | -                            | -                                     | 1                 |                     | 72                |

|       |                                                             |        |                                                  | Priv         | /ilèg |           |
|-------|-------------------------------------------------------------|--------|--------------------------------------------------|--------------|-------|-----------|
|       |                                                             | Entrée |                                                  | e            | s     | Page de   |
|       |                                                             |        |                                                  | d'ad         | cces  | référence |
|       | <b>.</b>                                                    |        | 0.0175                                           | A            | U     | 70        |
| Email | Programmations de serveur                                   | -      | Serveur SMTP                                     |              |       | 73        |
|       |                                                             |        | Port SMTP♦                                       | $\checkmark$ |       | 73        |
|       |                                                             |        | Chiffrement SMTP                                 | $\checkmark$ |       | 73        |
|       | Programmations d'authentification                           | -      | Authentification SMTP                            | 1            |       | 74        |
|       |                                                             |        | Mode                                             | $\checkmark$ |       | 74        |
|       |                                                             |        | Identifiant                                      | $\checkmark$ |       | 74        |
|       |                                                             |        | Mot de passe                                     | ✓            |       | 74        |
|       | Adresses de<br>messagerie<br>électronique                   | -      | Destinataire 1                                   | 1            | 1     | 75        |
|       |                                                             |        | Destinataire 2                                   | $\checkmark$ | ✓     | 75        |
|       |                                                             |        | Destinataire 3                                   | ✓            | ✓     | 75        |
|       |                                                             |        | Adresse source                                   | $\checkmark$ |       | 75        |
|       | Déclencheur<br>d'événement de<br>messagerie<br>électronique | -      | Erreur                                           | 1            | 1     | 76        |
|       |                                                             |        | Poste redémarré                                  | ✓            | ~     | 76        |
|       |                                                             |        | Objet                                            | ✓            | ✓     | 76        |
|       | Transmission de<br>journal périodique                       | -      | Transmission de journal périodique               | 1            | ~     | 77        |
|       |                                                             |        | Heure de transmission du journal périodique      | 1            | ~     | 77        |
|       |                                                             |        | Intervalle de transmission de journal périodique | 1            | ~     | 77        |
|       |                                                             |        | Objet de transmission de<br>journal périodique   | 1            | ~     | 77        |
|       | Envoyer l'email de test                                     | -      | -                                                | $\checkmark$ | √     | 78        |
| CGI   | Fonctionnalité CGI                                          | -      | -                                                | $\checkmark$ |       | 79        |
| SIF   | Fonctionnalité SIF                                          | -      | -                                                | $\checkmark$ |       | 80        |
|       | Format SIP URI                                              | -      | -                                                | $\checkmark$ |       | 80        |
|       | Programmations SIF                                          | -      | Type de programme                                | ✓            |       | 81        |
|       |                                                             |        | IPv4                                             | $\checkmark$ |       | 81        |
|       |                                                             |        | IPv6                                             | $\checkmark$ |       | 81        |
|       |                                                             |        | Port destinataire                                | ✓            |       | 81        |
|       |                                                             |        | SSL                                              | $\checkmark$ |       | 81        |
|       |                                                             |        | Connexion                                        | ✓            |       | 81        |
|       | Déclencheur de transmission                                 | -      | Changer de contact                               | 1            |       | 82        |
|       |                                                             |        | Erreur unité                                     | ✓            |       | 82        |
|       |                                                             |        | Transmission périodique                          | ✓            |       | 82        |
|       |                                                             |        | Notification d'initialisation                    | ✓            |       | 82        |

50

.

|                                                             |                                             | Entrée |                                                     | Priv<br>e<br>d'ae | /ilèg<br>es<br>ccès | Page de référence |
|-------------------------------------------------------------|---------------------------------------------|--------|-----------------------------------------------------|-------------------|---------------------|-------------------|
|                                                             |                                             |        |                                                     | Α                 | U                   |                   |
|                                                             | Intervalle de<br>transmission<br>périodique | -      | Intervalle de transmission<br>périodique♦           | ~                 |                     | 82                |
|                                                             | Gestion des fichiers<br>SIF                 | -      | Programmations de communication SIF (sif.ini)       | ~                 |                     | 83                |
|                                                             |                                             |        | Programmations des<br>paramètres SIF (sif_conf.ini) | ~                 |                     | 83                |
| Demande de<br>signature de<br>certificat (CSR)              | -                                           | -      | Pays                                                | 1                 |                     | 84                |
|                                                             |                                             |        | Le code de deux lettres                             | $\checkmark$      |                     | 84                |
|                                                             |                                             |        | Ville/localité                                      | ✓                 |                     | 84                |
|                                                             |                                             |        | Entreprise                                          | √                 |                     | 84                |
|                                                             |                                             |        | Unité organisationnelle                             | $\checkmark$      |                     | 84                |
|                                                             |                                             |        | Nom courant                                         | √                 |                     | 85                |
| Certificat SSL                                              | -                                           | -      | -                                                   | √                 |                     | 86                |
| IEEE802.1X                                                  | -                                           | -      | IEEE802.1X                                          | ✓                 |                     | 87                |
|                                                             |                                             |        | EAP                                                 | √                 |                     | 87                |
|                                                             |                                             |        | Nom d'utilisateur EAP                               | √                 |                     | 87                |
|                                                             |                                             |        | Mot de passe EAP                                    | √                 |                     | 87                |
|                                                             |                                             |        | Autorité de certification                           | ✓                 |                     | 88                |
|                                                             |                                             |        | Certificat client                                   | $\checkmark$      |                     | 88                |
|                                                             |                                             |        | Clé privée client                                   | $\checkmark$      |                     | 88                |
| Maintenance                                                 |                                             |        |                                                     |                   |                     |                   |
| Mise à jour du<br>logiciel                                  | -                                           | -      | -                                                   | ~                 |                     | 89                |
| Initialisation                                              | -                                           | -      | Initialisation                                      | $\checkmark$      |                     | 90                |
|                                                             |                                             |        | Initialiser les programmations utilisateur          | ~                 | ✓                   | 90                |
| Copie de<br>sauvegarde des<br>fichiers de<br>programmations | -                                           | -      | Télécharger le fichier de<br>programmations         | 1                 |                     | 91                |
|                                                             |                                             |        | Restaurer le fichier de programmations              | ~                 |                     | 91                |
| Journal du système                                          | -                                           | -      | Télécharger                                         | $\checkmark$      |                     | 92                |
| syslog                                                      | -                                           | -      | Adresse IPv4                                        | $\checkmark$      |                     | 93                |
|                                                             |                                             |        | Adresse IPv6                                        | ✓                 |                     | 93                |
|                                                             |                                             |        | Port♦                                               | 1                 |                     | 93                |

# Configuration du poste

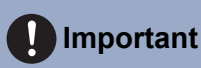

· Les symboles indiquent ce qui suit :

♦ : veillez à saisir les paramètres. Selon l'utilisation souhaitée, conservez les valeurs par défaut des rubriques futiles.

♣ : indique que l'outil d'assistance IX a téléversé les données. Si l'entrée est modifiée via un navigateur Internet, les données ne seront pas appliquées à l'outil d'assistance IX.

# 1. Informations sur le poste

#### 1.1 Identification

| • Identification |                                                                                                    |
|------------------|----------------------------------------------------------------------------------------------------|
| ·Identification  |                                                                                                    |
|                  |                                                                                                    |
| Numéro 🔸         | 3 à 5 chiffres                                                                                                    |
| Nom              | 1 à 24 caractères alphanumériques(*1)                                                                                       |
|                  | (*1)Certains caractères peuvent ne pas s'afficher correctement sur IX-MV et IX-MV7-* en fonction du type de police utilisé. |

#### ■ Numéro++

| Description        | Paramétrer un numéro unique pour chaque poste. |
|--------------------|------------------------------------------------|
| Paramètres         | 3 à 5 chiffres                                 |
| Valeurs par défaut |                                                |

#### ■ Nom

| Description        | Paramétrer le nom de poste.       |
|--------------------|-----------------------------------|
| Paramètres         | 1 à 24 caractères alphanumériques |
| Valeurs par défaut | —                                 |

#### 1.2 ID et mot de passe

| •ID et mot de passe                                               |                                            |                                                                                                    |
|-------------------------------------------------------------------|--------------------------------------------|----------------------------------------------------------------------------------------------------|
| Un mot de passe unique est recommandé pour chaque poste.          |                                            |                                                                                                    |
| Définissez un mot de passe fort pour qu'il soit difficile à devin | ier.                                       |                                                                                                    |
| ID administrateur •                                               |                                            | 1 à 32 caractères alphanumériques                                                                          |
| Mot de passe administrateur +                                     | •••••                                      | 1 à 32 caractères alphanumériques                                                                          |
|                                                                   |                                            |                                                                                                    |
| ID utilisateur                                                    |                                            | 1 à 32 caractères alphanumériques(*1)                                                                      |
| Mot de passe utilisateur                                          |                                            | 1 à 32 caractères alphanumériques(*1)                                                                      |
|                                                                   | (*1)L'ID utilisateur ou le mot de passe ut | ilisateur n°a pas été défini.                                                                              |
|                                                                   | Si vous utilisez l'outil Programmation W   | eb avec un compte d'utilisateur, n'oubliez pas de définir l'ID utilisateur et le mot de passe utilisateur. |

#### ■ ID administrateur ♦

| Description        | Paramétrer l'ID et le mot de passe pour ouvrir une session dans le serveur de paramétrage du système Web. |
|--------------------|----------------------------------------------------------------------------------------------------|
| Paramètres         | 1 à 32 caractères alphanumériques<br>« admin » et « root » ne peuvent pas être définis.                   |
| Valeurs par défaut | admin                                                                                                    |

#### ■ Mot de passe administrateur ♦ ♣

| Description        | Paramétrer le mot de passe du compte administrateur pour ouvrir une session dans le serveur de paramétrage du système Web. |
|--------------------|----------------------------------------------------------------------------------------------------|
| Paramètres         | 1 à 32 caractères alphanumériques<br>« admin » ne peut pas être défini.                                                    |
| Valeurs par défaut | admin                                                                                                    |

#### ■ ID utilisateur

| Description        | Paramétrer l'ID du compte utilisateur pour ouvrir une session dans le serveur de paramétrage du système Web. |
|--------------------|----------------------------------------------------------------------------------------------------|
| Paramètres         | 1 à 32 caractères alphanumériques<br>« root » ne peut pas être défini.                                       |
| Valeurs par défaut | -                                                                                                    |

#### Mot de passe utilisateur

| Description        | Paramétrez le mot de passe du compte utilisateur pour ouvrir une session dans le serveur de paramétrage du système Web. |
|--------------------|----------------------------------------------------------------------------------------------------|
| Paramètres         | 1 à 32 caractères alphanumériques                                                                                       |
| Valeurs par défaut | -                                                                                                    |

#### 🗑 Remarque

• L'« ID administrateur » et l'« ID utilisateur » ne peuvent pas être identiques.

• Le « Mot de passe administrateur » et le « Mot de passe utilisateur » s'affichent sous forme de « ••••• » à l'écran.

#### 1.3 Langue

• Langue
En cas de modification de l'option « Langue », les langues utilisées pour les courriers électroniques et le journal du système seront modifiées. La langue du navigateur Web n'est pas modifiée
Langue
Français
V

#### Langue

| Description        | Configurez la langue pour les éléments suivants sur le poste.<br>• Langue utilisée pour divers paramètres (y compris le nom de poste)<br>• Définissez la langue de messagerie et du journal système. |
|--------------------|----------------------------------------------------------------------------------------------------|
| Paramètres         | <ul> <li>Japonais</li> <li>Anglais</li> <li>Français</li> <li>Espagnol</li> <li>Néerlandais</li> <li>Chinois traditionnel</li> <li>Chinois simplifié</li> </ul>                                      |
| Valeurs par défaut | Anglais                                                                                                    |

#### Remarque

• Lors de la connexion à la configuration Web avec le poste dans son état par défaut pour la première fois, la langue sera définie sur la même langue que celle choisie à la connexion.

#### 1.4 Temps

| Temps                                                     |                      |                                                         |                       |
|-----------------------------------------------------------|----------------------|---------------------------------------------------------|-----------------------|
| Fuseau horaire                                            |                      |                                                         |                       |
| Sélectionner un fuseau horaire                            | (GMT+01:00           | )) Bruxelles, Madrid, Copenhague, Paris                 | ~                     |
|                                                           |                      |                                                         |                       |
| Heure d'été                                               |                      |                                                         |                       |
| Activer automatiquement l'heure d'été                     | Oui                  | •Non                                                    |                       |
|                                                           |                      |                                                         |                       |
| Date et heure                                             |                      |                                                         |                       |
| Le bouton de mise à jour ne définit pas l'heure de poste. | Veuillez appuyer sur | le bouton « Appliquer l'heure au poste ».               |                       |
| Régler la date et l'heure                                 | 2018 🗸 Anné          | ée 1 VMois 1 VJour 00 VHeure 00 VMinute 00 VSeconde Syn | nchronisation avec PC |
|                                                           |                      | Appliquer l'heure au poste                              |                       |

#### 1.4.1 Fuseau horaire

#### Sélectionner un fuseau horaire

| Description        | Définissez le fuseau horaire.                                |
|--------------------|--------------------------------------------------------------|
| Paramètres         | Sélectionnez parmi 99 régions                                |
| Valeurs par défaut | (GMT-08:00) Heure normale du Pacifique (États-Unis), Tijuana |

#### 🐨 Remarque

• Lors de la connexion à la configuration Web avec le poste dans son état par défaut pour la première fois, cette option sera définie comme suit, en fonction de la langue choisie à la connexion.

- Japonais : (GMT+09:00) Osaka, Sapporo, Tokyo
- Anglais : (GMT-08:00) Heure normale du Pacifique (États-Unis), Tijuana
- Français : (GMT+01:00) Bruxelles, Madrid, Copenhague, Paris
- Espagnol : (GMT+01:00) Bruxelles, Madrid, Copenhague, Paris
- Néerlandais : (GMT+01:00) Amsterdam, Berlin, Berne, Rome, Stockholm
- Chinois traditionnel : (GMT+08:00) Taipei
- Chinois simplifié : (GMT+08:00) Pékin, Chongqing, Hong Kong, Ürümqi

#### 1.4.2 Heure d'été

#### Activer automatiquement l'heure d'été

| Description        | L'heure d'été est réglée automatiquement en fonction de la région sélectionnée dans<br><u>«Sélectionner un fuseau horaire (→page 56)»</u> . |
|--------------------|----------------------------------------------------------------------------------------------------|
| Paramètres         | • Oui<br>• Non                                                                                                    |
| Valeurs par défaut | Non                                                                                                    |

#### 1.4.3 Date et heure

#### ■ Régler la date et l'heure

| Description        | Réglez l'heure courante du poste. Il s'agit d'un paramétrage indispensable.                                                                                    |
|--------------------|----------------------------------------------------------------------------------------------------|
| Paramètres         | 1/1/2017/00:00:00 - 31/12/2037/23:59:59<br>[Synchronisation avec PC] : synchronisé avec le paramétrage de l'heure actuelle du PC.                              |
| Valeurs par défaut | L'heure à partir du 01/01/2018/00:00:00 avec le décalage horaire défini dans l'option<br><u>«Sélectionner un fuseau horaire (—page 56)»</u> appliquée          |
| Remarques          | L'heure ne peut pas être mise à jour en appuyant sur <b>[Mise à jour]</b> .<br>Appuyez sur <b>[Appliquer l'heure au poste]</b> pour procéder à la mise à jour. |

#### Configuration du poste

| •Système    | étendu       |         |              |  |
|-------------|--------------|---------|--------------|--|
|             |              | Activer | • Désactiver |  |
|             |              |         |              |  |
|             |              |         |              |  |
| Description | Non utilisé. |         |              |  |
|             |              |         |              |  |

• Il n'est pas possible de changer le Système étendu dans les programmations Web. Configurez les programmations à l'aide de l'outil d'assistance IX.

### 2. Programmations réseau

#### Adresse IP 2.1

| Importan                                                                                                    | t                                                                  |                                                                                                    |
|----------------------------------------------------------------------------------------------------|--------------------------------------------------------------------|----------------------------------------------------------------------------------------------------|
| Lorsqu'un paramètre relatif à l'adresse IP est mis à jour sur un poste, le poste redémarre. Dans certains cas, un délai d'environ 10 minutes peut s'écouler avant le redémarrage du poste. |                                                                    |                                                                                                    |
|                                                                                                    |                                                                    |                                                                                                    |
|                                                                                                    | •Adresse IP                                                        |                                                                                                    |
|                                                                                                    | Toute modification des programmations d'a                          | fresse IP entraînera le redémarrage du poste après avoir cliqué sur Mise à jour. Cette opération prendra quelques minutes.                                                                                            |
|                                                                                                    | Statique/DHCP                                                      | ®IPv4 [Statique ▼<br>OIPv6 [Statique ▼                                                                                                    |
|                                                                                                    | Adresse IPv4                                                       |                                                                                                    |
|                                                                                                    | Adresse IP • •<br>Masque de sous-réseau •<br>Passerelle par défaut | -         -         1.00.1 4 233 255 255 254           -         -         128.00.0 4 255 255 255 255           -         -         128.00.0 4 255 255 255 255           -         -         1.00.1 4 223 255 255 254 |

Adresse IPv6 Adresse IP . Passerelle par défaut

#### 2.1.1 Statique/DHCP

| Description        | Sélectionnez Statique ou DHCP pour la version IP sélectionnée dans « Version IP ».                                                        |
|--------------------|----------------------------------------------------------------------------------------------------|
| Paramètres         | <ul> <li>Pour IPv4 :</li> <li>Statique</li> <li>DHCP</li> <li>Pour IPv6 :</li> <li>Statique</li> <li>Sans état</li> <li>DHCPv6</li> </ul> |
| Valeurs par défaut | IPv4<br>• Statique                                                                                                    |

#### Important

- IPv4 et IPv6 ne peuvent pas être utilisés dans le même système.
- Lorsque « DHCP » est sélectionné pour le protocole IPv4, configurez le système de telle sorte que le serveur DHCP attribue une adresse IP statique à chaque poste.
- · Lorsque « Sans état » est sélectionné pour le protocole IPv6, ne changez pas le préfixe du dispositif afin qu'il puisse transmettre l'avis du routeur (RA).
- Lorsque « DHCPv6 » est sélectionné pour le protocole IPv6, configurez le système de telle sorte que le serveur DHCP attribue une adresse IP statique à chaque poste. Le DUID du poste est « 00030001 + Adresse MAC ».
- Lors du paramétrage d'un produit provenant d'un autre fabricant, tel qu'un serveur DHCP, référez-vous à son manuel.

#### 2.1.2 Adresse IPv4

#### Important

• Si « Statique/DHCP » a été réglé sur « DHCP », les paramètres ne seront pas appliqués au poste si les champs « Adresse IP, » « Masque de sous-réseau, » et « Passerelle par défaut » sont renseignés.

#### ■ Adresse IP++

| Description        | Paramétrez l'adresse IP.<br>L'adresse IP doit être unique. |
|--------------------|------------------------------------------------------------|
| Paramètres         | 1.0.0.1 à 223.255.255.254                                  |
| Valeurs par défaut | —                                                          |

#### ■ Masque de sous-réseau◆

| Description        | Paramétrer le masque de sous-réseau. |
|--------------------|--------------------------------------|
| Paramètres         | 128.0.0.0 à 255.255.255.255          |
| Valeurs par défaut | —                                    |

#### ■ Passerelle par défaut

| Description        | Paramétrer la passerelle par défaut. |
|--------------------|--------------------------------------|
| Paramètres         | 1.0.0.1 à 223.255.255.254            |
| Valeurs par défaut | _                                    |

#### 2.1.3 Adresse IPv6

#### Important Important

• Si « Statique/DHCP » est « Sans état » ou « DHCPv6 », les paramètres ne seront pas appliqués au poste même si les champs « Adresse IP » et « Passerelle par défaut » les paramètres sont renseignés.

#### ■ Adresse IP

| Description        | Paramétrez l'adresse IP.<br>L'adresse IP doit être unique.                                      |
|--------------------|-------------------------------------------------------------------------------------------------|
| Paramètres         | 2000::0 à 3FFF:FFFF:FFFF:FFFF:FFFF:FFFF:FFFF ou<br>FD00::0 à FDFF:FFFF:FFFF:FFFF:FFFF:FFFF:FFFF |
| Valeurs par défaut | —                                                                                               |

#### ■ Passerelle par défaut

| Description        | Paramétrer la passerelle par défaut.        |
|--------------------|---------------------------------------------|
| Paramètres         | ::FF:0 à FEFF:FFFF:FFFF:FFFF:FFFF:FFFF:FFFF |
| Valeurs par défaut | —                                           |

#### 2.2 DNS

Lorsque IPv4 ou IPv6 est configuré en tant que nom d'hôte pour chaque entrée, un serveur DNS doit être configuré pour la résolution de noms.

| •DNS               |      |                                                |
|--------------------|------|------------------------------------------------|
| •DIV3              |      |                                                |
| Serveur préféré    | IPv4 | 1.0.0.1 à 223.255.255.254                      |
|                    | IPv6 | ::FF:0 à FEFF:FFFF:FFFF:FFFF:FFFF:FFFF:FFFF:FF |
| Serveur auxiliaire | IPv4 | 1.0.0.1 à 223.255.255.254                      |
|                    | IPv6 | ::FF:0 à FEFF:FFFF:FFFF:FFFF:FFFF:FFFF:FFFF:FF |
|                    |      |                                                |
|                    |      |                                                |

#### 2.2.1 Serveur préféré

#### ■IPv4

| Description        | Paramétrer l'adresse IPv4 du serveur préféré DNS. |
|--------------------|---------------------------------------------------|
| Paramètres         | 1.0.0.1 à 223.255.255.254                         |
| Valeurs par défaut |                                                   |

#### ■IPv6

| Description        | Paramétrer l'adresse IPv6 du serveur préféré DNS. |  |
|--------------------|---------------------------------------------------|--|
| Paramètres         | ::FF:0 à FEFF:FFFF:FFFF:FFFF:FFFF:FFFF:FFFF       |  |
| Valeurs par défaut | —                                                 |  |

#### 2.2.2 Serveur auxiliaire

#### ■IPv4

| Description        | Paramétrer l'adresse IPv4 du serveur auxiliaire DNS. |  |
|--------------------|------------------------------------------------------|--|
| Paramètres         | 1.0.0.1 à 223.255.255.254                            |  |
| Valeurs par défaut | —                                                    |  |

#### IPv6

| Description        | Paramétrer l'adresse IPv6 du serveur auxiliaire DNS. |
|--------------------|------------------------------------------------------|
| Paramètres         | ::FF:0 à FEFF:FFFF:FFFF:FFFF:FFFF:FFFF:FFFF          |
| Valeurs par défaut | _                                                    |

#### 2.3 Priorité de paquets

#### Important

• Lorsqu'un paramètre relatif au VLAN est mis à jour à un poste, le poste redémarrera. Dans un certain nombre de cas, cela peut prendre environ 10 minutes pour que le poste démarre.

| Priorité de paquets                                      |                                                                                                    |
|----------------------------------------------------------|----------------------------------------------------------------------------------------------------|
| VI Home de paqueis                                       |                                                                                                    |
|                                                          |                                                                                                    |
| Toute modification des programmations VLAN entraînera le | e redémarrage du poste après avoir cliqué sur Mise à jour. Cette opération prendra quelques minutes. |
| Programmations VLAN                                      | OActiver  OActiver                                                                                   |
| ID VLAN+                                                 | 1 à 4094                                                                                             |
| Priorité VLAN                                            |                                                                                                    |
|                                                          |                                                                                                    |

#### Programmations VLAN

| Description        | Sélectionner Activer / Désactiver pour le VLAN marqué. |
|--------------------|--------------------------------------------------------|
| Paramètres         | Activer     Désactiver                                 |
| Valeurs par défaut | Désactiver                                             |

#### Important

• Lorsque <u>«Programmations VLAN (→page 62)»</u> est paramétré sur « Activer», assurez-vous que les commutateurs, les ordinateurs et les postes sont tous configurés pour permettre le fonctionnement du VLAN.

#### ■ ID VLAN♦

| Description        | Paramétrer l'ID de VLAN. |
|--------------------|--------------------------|
| Paramètres         | 1 à 4094                 |
| Valeurs par défaut | 1                        |

#### Priorité VLAN

| Description        | Paramétrer la priorité VLAN. |
|--------------------|------------------------------|
| Paramètres         | 0 (basse) à 7 (haute)        |
| Valeurs par défaut | 0                            |

#### Configuration du poste

#### 2.4 NTP

| Activer NTP<br>Intervalle de synchronisation [heure] • | OOui 24 1 à 255 | •Non utilisation                                                                           |
|--------------------------------------------------------|-----------------|--------------------------------------------------------------------------------------------|
| Serveur préféré                                        |                 |                                                                                            |
| Adresse                                                | IPv4            | 1.0.0.1 à 223.255.255.254 ou nom d'hôte (1 à 64 caractères alphanumériques)                |
|                                                        | IPv6            | ::FF:0 à FEFF:FFFF:FFFF:FFFF:FFFF:FFFF:FFFF ou nom d'hôte (1 à 64 caractères alphanumériqu |
| Port+                                                  | 123 1 à 65535   |                                                                                            |
|                                                        |                 |                                                                                            |
| Serveur auxiliaire                                     |                 |                                                                                            |
| Adresse                                                | IPv4            | 1.0.0.1 à 223.255.255.254 ou nom d'hôte (1 à 64 caractères alphanumériques)                |
|                                                        | IPv6            | ::FF:0 & FEFF:FFFF:FFFF:FFFF:FFFF:FFFF:FFFFF ou nom d'hôte (1 à 64 caractères alphanumériq |
| Port.                                                  | 123 1 à 65535   |                                                                                            |

#### 2.4.1 Activer NTP

| Description        | Sélectionner Oui / Non utilisation pour synchroniser l'heure avec un serveur NTP. |
|--------------------|-----------------------------------------------------------------------------------|
| Paramètres         | Oui     Non utilisation                                                           |
| Valeurs par défaut | Non utilisation                                                                   |

#### 2.4.2 Intervalle de synchronisation [heure]+

| Description        | Paramétrer l'intervalle pour procéder à la synchronisation avec le serveur NTP. |  |
|--------------------|---------------------------------------------------------------------------------|--|
| Paramètres         | 1 à 255 heures (par incréments d'une heure)                                     |  |
| Valeurs par défaut | 24 heures                                                                       |  |

#### 2.4.3 Serveur préféré

#### 2.4.3.1 Adresse

#### ∎IPv4

| Description        | Paramétrer l'Adresse IPv4 pour Serveur préféré NTP.<br>Accédez à <u>«DNS (→page 61)»</u> pour paramétrer le nom d'hôte. |
|--------------------|----------------------------------------------------------------------------------------------------|
| Paramètres         | 1.0.0.1 à 223.255.255.254 ou nom d'hôte (1 à 64 caractères alphanumériques)                                             |
| Valeurs par défaut | —                                                                                                    |

#### ■IPv6

| Description        | Paramétrer l'Adresse IPv6 pour Serveur préféré NTP.<br>Accédez à <u>«DNS (→page 61)»</u> pour paramétrer le nom d'hôte. |
|--------------------|----------------------------------------------------------------------------------------------------|
| Paramètres         | ::FF:0 à FEFF:FFFF:FFFF:FFFF:FFFF:FFFF:FFFF ou nom d'hôte (1 à 64 caractères alphanumériques)                           |
| Valeurs par défaut |                                                                                                    |

#### 2.4.3.2 Port+

| Description        | Paramétrer le numéro de port pour NTP. |
|--------------------|----------------------------------------|
| Paramètres         | 1 à 65535                              |
| Valeurs par défaut | 123                                    |

#### 2.4.4 Serveur auxiliaire

#### 2.4.4.1 Adresse

∎IPv4

| Description        | Paramétrer l'adresse IPv4 du serveur auxiliaire NTP.<br>Accédez à <u>«DNS (→page 61)»</u> pour paramétrer le nom d'hôte. |
|--------------------|----------------------------------------------------------------------------------------------------|
| Paramètres         | 1.0.0.1 à 223.255.255.254 ou nom d'hôte (1 à 64 caractères alphanumériques)                                              |
| Valeurs par défaut | —                                                                                                    |

#### ■IPv6

| Description        | Paramétrer l'adresse IPv6 du serveur auxiliaire NTP.<br>Accédez à <u>«DNS (→page 61)»</u> pour paramétrer le nom d'hôte. |
|--------------------|----------------------------------------------------------------------------------------------------|
| Paramètres         | ::FF:0 à FEFF:FFFF:FFFF:FFFF:FFFF:FFFFFFFFFFFF                                                                           |
| Valeurs par défaut | —                                                                                                    |

#### 2.4.4.2 Port+

| Description        | Paramétrer le numéro de port pour NTP. |
|--------------------|----------------------------------------|
| Paramètres         | 1 à 65535                              |
| Valeurs par défaut | 123                                    |

# 3. Programmations de l'entrée d'option/la sortie de relais

#### 3.1 Entrée d'option

| Shice o option it                 |                                                                                       |                                                                   |
|-----------------------------------|---------------------------------------------------------------------------------------|-------------------------------------------------------------------|
| •Fonction                         | OAucune fonction ORéinitialisation de l'indicateu OAPI                                | ır salle de bain                                                  |
| •Туре                             | ۃtablir                                                                               | ORompre                                                           |
| •Intervalle de temps de détection | <ul> <li>●0 (Immédiat)</li> <li>○200 à 2000 [msec]</li> <li>○3 à 600 [sec]</li> </ul> |                                                                   |
| Temps de détection +              | 0                                                                                     | 200 à 2000 msec / étape de 100 ms<br>3 à 600 sec / étape de 1 sec |
|                                   |                                                                                       |                                                                   |
| •API 1                            |                                                                                       |                                                                   |

#### 3.1.1 Paramètres avancés pour l'entrée d'option

#### Comment configurer l'entrée d'option

- Sélectionnez l'entrée d'option à configurer dans « Entrée d'option N° »
   Les paramètres de l'entrée d'option sélectionnée s'affichent.
- 2. Configurer chaque rubrique.

#### **3.** Cliquez sur [Mise à jour].

#### Fonction

| Description        | Configurer la fonction d'entrée d'option.                                                                                                    |
|--------------------|----------------------------------------------------------------------------------------------------|
| Paramètres         | <ul> <li>Aucune fonction</li> <li>Réinitialisation de l'indicateur salle de bain : non utilisé.</li> <li>API : envoyer une commande CGI définie par <u>«API 1 (→page 66)»</u> et <u>«API 2 (→page 66)»</u>.</li> </ul> |
| Valeurs par défaut | Aucune fonction                                                                                                    |

#### ■ Type

| Description        | Paramétrer la méthode de détection d'entrée de contact. |
|--------------------|---------------------------------------------------------|
| Paramètres         | <ul><li>Établir</li><li>Rompre</li></ul>                |
| Valeurs par défaut | Établir                                                 |

#### ■ Intervalle de temps de détection

| Description        | Sélectionnez l'intervalle de temps de détection pour l'entrée d'option.                                                                                                    |
|--------------------|----------------------------------------------------------------------------------------------------|
| Paramètres         | <ul> <li>0 (Immédiat) : détecter une entrée inférieure à 200 msec.</li> <li>200 à 2000 [msec] : sélectionner cette option lors du paramétrage d'une valeur comprise entre 200 et 2000 msec (par 100 msec).</li> <li>Saisissez l'heure dans « Temps de détection ♦ ».</li> <li>3 à 600 [sec] : à sélectionner lors du paramétrage d'une valeur entre 3 et 600 sec (par 1 sec).</li> <li>Saisissez l'heure dans « Temps de détection ♦ ».</li> </ul> |
| Valeurs par défaut | 0 (Immédiat)                                                                                                    |

#### ■API 1

| Description        | Saisissez la commande CGI envoyée lorsque l'« API » est sélectionné dans <u>«Fonction</u><br>(→page 65)». |
|--------------------|----------------------------------------------------------------------------------------------------|
| Paramètres         | URL : 1 à 128 caractères alphanumériques                                                                  |
| Valeurs par défaut | —                                                                                                    |

#### API 2

| Description        | Saisissez la commande CGI envoyée lorsque l'« API » est sélectionné dans <u>«Fonction</u><br>(→page 65)». |
|--------------------|----------------------------------------------------------------------------------------------------|
| Paramètres         | URL : 1 à 128 caractères alphanumériques                                                                  |
| Valeurs par défaut | —                                                                                                    |

#### 3.2 Sortie de relais

#### Cliquez sur [Sortie de relais].

| Sortie de relais                                                                                                    |
|----------------------------------------------------------------------------------------------------|
|                                                                                                    |
| Sortie de relais                                                                                                    |
| Avertissement : Cliquer sur Mise à jour pour sauvegarder les programmations avant de cliquer sur le bouton Sortie de relais ou toutes modifications seront perdues. |

Ou cliquez sur « Sortie de relais » dans le menu Paramétrage pour passer à la fenêtre Sortie de relais.

| •Sortie de relais                                                                                     |                                                                                                    |                                                                                                    |
|----------------------------------------------------------------------------------------------------|----------------------------------------------------------------------------------------------------|----------------------------------------------------------------------------------------------------|
| Si le numéro de la Sortie de relais a été modifié, les program<br>Sortie de relais N° [Sortie de rela | nations n'ayant pas été sauvegardées seront perdues. Cliquer su<br>is 1                                                                | r Mise å jour pour sauvegarder les programmations.                                                                                                    |
| •Fonction                                                                                             | Aucune fonction     Ondicateur salle de bain     Oźvénement SIF de modification de contact     Numéro de poste d'origine SIF           | (*) Lençue vou actives Evisement SIF de modification de centact, configurez les paramètres<br>SIF eur le poste d'origine.<br>3 à 5 duffres<br>L'évins SIF de actif de centact est asaccié au chigt de cent. de sortie relais 1 depuis poste<br>d'orig SIF.<br>Si vida, s'encicate en asacciation avec la modification de centact de la sortie de relais 1 sur tous<br>la postes d'origen SIF. |
| •Contrôle de relais d'option                                                                          | OActiver                                                                                                    | (*) Il est nécessaire de sélectionner « Aucune fonction » pour activer le Contrôle de relais<br>d'option.<br>Définissez la clé d'authentification du contrôle de relais d'option ici.                                                                                                    |
| •Intervalle de temporisation de sortie                                                                | ●200 à 2000 [msec]<br>○3 à 600 [sec]                                                                                                   |                                                                                                    |
| Temporisation de sortie [msec/sec]+                                                                   | 400<br>(*) Uniquement valide lorsque la fonction de Sortie de relais<br>(*) Programmation invalide lorsque la Sortie de relais est con | 200 à 2000 mase / étaps de 200 mase:<br>3 à 600 ue, étaps de 1 ase<br>dédimis un Convertes de 1 poste ou contrôlée par CGI.<br>manadée par le Contrôle de relais d'option.                                                                                                    |

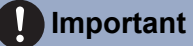

- Les quatre méthodes de sortie relais sont indiquées ci-dessous. Une configuration redondante est possible pour chaque sortie relais. Si plusieurs commandes ont lieu pendant une même sortie relais, la dernière commande sera prioritaire.
  - Fonction sélectionnée dans <u>«Fonction (→page 68)»</u>
  - «Contrôle de relais d'option (→page 68)»
  - «Programmations du calendrier (→page 69)»
  - «Intégration CGI (→page 79)»

#### 3.2.1 Paramètres avancés de sortie relais

#### Comment configurer une Sortie de relais

- Sélectionnez la sortie de relais à configurer dans « Sortie de relais N° ».
   Les paramètres de la sortie relais sélectionnée s'afficheront.
- **2.** Configurer chaque rubrique.

#### 3. Cliquez sur [Mise à jour].

#### Fonction

| Description        | Sélectionner la fonction de la sortie relais.                                                                                                    |
|--------------------|----------------------------------------------------------------------------------------------------|
| Paramètres         | <ul> <li>Aucune fonction</li> <li>Indicateur salle de bain : non utilisé.</li> <li>Événement SIF de modification de contact : sortie relais lorsque l'événement SIF de modification de contact est reçu depuis un autre poste. L'heure de sortie est identique à l'heure de détection d'entrée ou à l'heure de sortie relais du poste d'origine de la commande SIF. La configuration peut être paramétrée dans « Comment configurer un événement de modification de contact SIF ».</li> </ul> |
| Valeurs par défaut | Aucune fonction                                                                                                    |

#### ■ Numéro de poste d'origine SIF

| Description        | Si la <u>«Fonction (→page 68)»</u> est paramétrée sur « Événement SIF de modification de contact », saisissez le numéro du poste d'origine SIF. |
|--------------------|----------------------------------------------------------------------------------------------------|
| Paramètres         | 3 à 5 chiffres                                                                                                    |
| Valeurs par défaut | -                                                                                                    |

#### Contrôle de relais d'option

| Description        | Sélectionner Activer/Désactiver pour l'option Contrôle relais lorsque vous utilisez la numérotation abrégée de IX-MV7-* pour contrôler la sortie. Si <u>«Fonction (→page 68)»</u> est paramétré sur « Aucune fonction » et que cela est paramétré sur « Activer »,ceci peut être contrôlé en tant que relais optionnel. L'heure de sortie correspondra à l'heure de sortie configurée dans le modèle IX-MV7-*. |
|--------------------|----------------------------------------------------------------------------------------------------|
| Paramètres         | Activer     Désactiver                                                                                                    |
| Valeurs par défaut | Désactiver                                                                                                    |

#### ■ Intervalle de temporisation de sortie

| Description        | Configurez l'heure de sortie de la sortie relais lorsque le terminal de sortie est contrôlé via<br><u>≪Intégration CGI (→page 79)»</u> .                                                                                                    |
|--------------------|----------------------------------------------------------------------------------------------------|
| Paramètres         | <ul> <li>200 à 2000 [msec] : sélectionner cette option pour configurer une valeur comprise entre 200 et 2000 msec (par incréments de 200 msec).</li> <li>Saisissez l'heure dans « Temporisation de sortie [msec/sec] • ».</li> <li>3 à 600 [sec] : à sélectionner lors du paramétrage d'une valeur entre 3 et 600 sec (par 1 sec).</li> <li>Saisissez l'heure dans « Temporisation de sortie [msec/sec] • ».</li> </ul> |
| Valeurs par défaut | 400 msec                                                                                                    |

#### 3.2.1.1 Programmations du calendrier

#### Comment configurer le Calendrier hebdomadaire

Configurez le délai imparti à la sortie relais chaque jour de la semaine, du dimanche au samedi. 12 plannings peuvent être définis par jour.

| Cal | endrier l<br>u'à 12 cale | iebdom:<br>endriers p | adaire<br>euvent être | e définis pa | u jour. |       |          |        |   |         |         |        |     |       |          |        |     |         |
|-----|--------------------------|-----------------------|-----------------------|--------------|---------|-------|----------|--------|---|---------|---------|--------|-----|-------|----------|--------|-----|---------|
|     |                          |                       |                       | di           | m.      |       |          |        |   |         |         | lu     | n.  |       |          |        |     |         |
| #   | 1                        | Temps                 | de débu               | t            |         | Temps | s de fin |        | 1 | Cemps ( | de débu | t      |     | Temps | s de fin |        | 1   | Temps o |
| 1   | ~                        | Heure                 | ~                     | Minute       | ~       | Heure | ~        | Minute | ~ | Heure   | ~       | Minute | ~   | Heure | ~        | Minute | >   | Heure   |
| 2   | ~                        | Heure                 | ~                     | Minute       | ~       | Heure | ~        | Minute | ~ | Heure   | ~       | Minute | ~   | Heure | ~        | Minute | >   | Heure   |
| 3   | ~                        | Heure                 | ~                     | Minute       | ~       | Heure | ~        | Minute | ~ | Heure   | ~       | Minute | ~   | Heure | ~        | Minute | ~   | Heure   |
| 4   | ~                        | Heure                 | ~                     | Minute       | ~       | Heure | ~        | Minute | ~ | Heure   | ~       | Minute | ~   | Heure | ~        | Minute | >   | Heure   |
| 5   | ~                        | Heure                 | ~                     | Minute       | ~       | Heure | ~        | Minute | ~ | Heure   | ~       | Minute | ~   | Heure | ~        | Minute | >   | Heure   |
| 6   | ~                        | Heure                 | ~                     | Minute       | ~       | Heure | ~        | Minute | ~ | Heure   | ~       | Minute | ~   | Heure | ~        | Minute | >   | Heure   |
| 7   | ~                        | Heure                 | ~                     | Minute       | ~       | Heure | ~        | Minute | ~ | Heure   | ~       | Minute | ~   | Heure | ~        | Minute | >   | Heure   |
| 8   | ~                        | Heure                 | ~                     | Minute       | ~       | Heure | ~        | Minute | ~ | Heure   | ~       | Minute | ~   | Heure | ~        | Minute | ~   | Heure   |
| 9   | ~                        | Heure                 | ~                     | Minute       | ~       | Heure | ~        | Minute | ~ | Heure   | ~       | Minute | ~   | Heure | ~        | Minute | ~   | Heure   |
| 10  | ~                        | Heure                 | ~                     | Minute       | ~       | Heure | ~        | Minute | ~ | Heure   | ~       | Minute | ~   | Heure | ~        | Minute | ~   | Heure   |
| 11  |                          | Hanra                 | - V                   | Minuta       | ~       | Hanra | ~        | Minuta | ~ | Hanra   | ~       | Minuta | ~ V | Hanra | - V      | Minuta | ~ ~ | Hanra   |

1. Configurez le « Temps de début » et le « Temps de fin » pour chaque jour de la semaine.

#### 2. Cliquez sur [Mise à jour].

#### Temps de début

| Description        | Fixez le temps de début de déclenchement de la sortie relais. |
|--------------------|---------------------------------------------------------------|
| Paramètres         | 00:00 à 23:59                                                 |
| Valeurs par défaut | -                                                             |

#### ■ Temps de fin

| Description        | Définissez le temps de fin de la sortie relais. S'il est défini plus tôt que le <u>«Temps de début</u> ( <u><math>\rightarrow</math>page 69</u> )», le temps de fin sera pour le lendemain. |
|--------------------|----------------------------------------------------------------------------------------------------|
| Paramètres         | 00:00 à 23:59                                                                                                    |
| Valeurs par défaut | -                                                                                                    |

#### Comment supprimer le Calendrier hebdomadaire

1. Rétablissez les valeurs par défaut des paramètres, puis cliquez sur [Mise à jour].

#### Comment configurer un Calendrier journalier

Configurez la plage pendant laquelle la sortie relais est activée pour la journée. Il est possible de configurer un planning d'une année à partir du jour spécifié. 12 plannings peuvent être définis par jour.

| Caleno<br>Si le mo | drier j   | ournal<br>hé est r | lier<br>nodifié | au mo     | ven de    | « << » (  | ou « >> », les programmation | s non sauveg | ardées seront perdues. C | liquer sur Mise à jour pour sauvegarder les programmations. |     |
|--------------------|-----------|--------------------|-----------------|-----------|-----------|-----------|------------------------------|--------------|--------------------------|-------------------------------------------------------------|-----|
|                    | <         | en Ja              | nvier           | 2018      |           |           | , p. g                       |              | auto on one per auto. e  | - Calendrier                                                |     |
| dim.               | lun.      | mar.               | mer.            | jeu.      | ven.      | sam.      |                              |              |                          |                                                             |     |
|                    | 1         | 2                  | 3               | <u>4</u>  | 5         | <u>6</u>  | = Hebdom                     | adaire       |                          |                                                             |     |
| <u>7</u>           | <u>8</u>  | <u>9</u>           | <u>10</u>       | <u>11</u> | <u>12</u> | <u>13</u> | = Journali                   | er           |                          |                                                             |     |
| <u>14</u>          | <u>15</u> | <u>16</u>          | <u>17</u>       | <u>18</u> | <u>19</u> | <u>20</u> | = Aujourd                    | 'hui         |                          |                                                             |     |
| <u>21</u>          | <u>22</u> | <u>23</u>          | <u>24</u>       | <u>25</u> | <u>26</u> | <u>27</u> | _                            |              |                          |                                                             |     |
| <u>28</u>          | <u>29</u> | <u>30</u>          | <u>31</u>       |           |           |           | -                            |              |                          |                                                             |     |
|                    | Lei       | undi 1             | Janvi           | ier 20    | 18        |           |                              |              |                          |                                                             |     |
|                    | T         |                    | 0/120           | alend     | lriers    | enregi    | istrés                       | 1            |                          |                                                             |     |
|                    | Hei       | ne ae              | aebut           | t<br>Minu | ıte       | ~         | Heure Minute                 | Ajouter      | (*) Appuver sur le bou   | tton « Ajouter » pour enregistrer.                          |     |
| L                  | e lund    | li1 Jar            | nvier           | List      | e de c    | alendi    | rier de sortie d'état (jou   | rnalier, he  | bdomadaire)              |                                                             |     |
| #                  |           | Тур                | e               | ]         | Cemp      | s de d    | lébut Temps d                | e fin        | Effacer                  |                                                             |     |
|                    | 1         |                    |                 |           |           |           |                              |              |                          | ^                                                           |     |
|                    | 2         |                    |                 |           |           |           |                              |              |                          | Définir une liste de plannin                                | igs |
| -                  | 3         |                    |                 |           |           |           |                              |              |                          |                                                             |     |
| -                  | 4         |                    |                 |           |           |           |                              |              |                          |                                                             |     |
|                    | 5         |                    |                 | -         |           |           |                              |              |                          |                                                             |     |
|                    | 7         |                    |                 |           |           |           |                              |              |                          |                                                             |     |
|                    | 8         |                    |                 |           |           |           |                              |              |                          |                                                             |     |
|                    | 9         |                    |                 |           |           |           |                              |              |                          |                                                             |     |
| 1                  | D         |                    |                 |           |           |           |                              |              |                          |                                                             |     |
| 1                  | 1         |                    |                 |           |           |           |                              |              |                          |                                                             |     |
| 1                  | 2         |                    |                 |           |           |           |                              |              |                          |                                                             |     |
| 1                  | 3         |                    |                 |           |           |           |                              |              |                          |                                                             |     |

- 1. Sélectionnez le jour pour lequel vous voulez configurer un planning à partir du « Calendrier ».
- 2. Configurez le « Temps de début » et le « Temps de fin », puis cliquez sur [Ajouter].

#### **3.** Cliquez sur [Mise à jour].

#### Temps de début

| Description        | Fixez le temps de début de déclenchement de la sortie relais. |
|--------------------|---------------------------------------------------------------|
| Paramètres         | 00:00 à 23:59                                                 |
| Valeurs par défaut | -                                                             |

#### ■ Temps de fin

| Description        | Définissez le temps de fin de la sortie relais. S'il est défini plus tôt que le <u>«Temps de début</u><br>( <u>→page 70)</u> », le temps de fin sera pour le lendemain. |
|--------------------|----------------------------------------------------------------------------------------------------|
| Paramètres         | 00:00 à 23:59                                                                                                    |
| Valeurs par défaut | -                                                                                                    |

#### Comment supprimer un Calendrier journalier

- 1. Sélectionnez le jour pour lequel vous voulez supprimer un planning à partir du « Calendrier ».
- 2. Les plannings du jour sélectionné s'affichent dans « Définir une liste de plannings ».
  Si un planning hebdomadaire est configuré pour le jour de la semaine sélectionné, il sera également visible.
- 3. Cliquez sur [Effacer] pour le planning à supprimer, puis cliquez sur [Mise à jour].
  - Référez-vous à <u>«Comment supprimer le Calendrier hebdomadaire (→page 69)»</u> pour supprimer des plannings hebdomadaires.

#### 3.2.2 Clé d'authentification du contrôle de relais d'option

Clé d'authentification du contrôle de relais d'option : (\*) 1 à 20 chiffres

| Description        | Si <u>«Contrôle de relais d'option (→page 68)»</u> est défini sur « Activer » et « Numérotations<br>rapides/favoris » - « TLS » est défini sur « Activer » sur le poste demandeur, configurez la clé<br>utilisée pour déchiffrer la communication chiffrée.<br>Si cela correspond à la « Clé de contrôle de relais d'option » du poste effectuant l'opération, la<br>sortie relais peut être contrôlée. |
|--------------------|----------------------------------------------------------------------------------------------------|
| Paramètres         | 1 à 20 chiffres                                                                                                    |
| Valeurs par défaut | —                                                                                                    |

#### 🐨 Remarque

• La « Clé d'authentification du contrôle de relais d'option » s'affiche sous forme de « ••••• » à l'écran des Paramètres.

• Seule une Clé d'authentification du contrôle de relais d'option peut être définie pour chaque poste. Elle sera partagée avec plusieurs sorties relais.

# 4. Programmations de fonction

#### 4.1 Appel salle de bain

Cette fonction ne peut être utilisée en dehors du Japon.
# 4.2 Email

Configurez cette section lorsque la notification par messagerie électronique du fonctionnement du poste est requise.

| • Email                             |                           |                                    |
|-------------------------------------|---------------------------|------------------------------------|
|                                     |                           |                                    |
| Programmations de serveur           |                           |                                    |
| Serveur SMTP                        |                           | l à 255 caractères alphanumériques |
| Port SMTP+                          | 25                        | l à 65535                          |
| Chiffrement SMTP                    | ODésactivé OTLS OSTARTTLS |                                    |
|                                     |                           |                                    |
| Programmations d'authentification   |                           |                                    |
|                                     | 0                         |                                    |
| Autoentification SMTP               | OActive Obsactive         |                                    |
| ID                                  | OLOGIN OCRAM-MD5          | 1 à 64 agractàras alphanomáricasa  |
| ID<br>Mot de passe                  |                           | i a 64 caractères alphanumériques  |
| Mot de passe                        |                           | a ou caracteres apprandmentques    |
|                                     |                           |                                    |
| Adresses de messagerie électronique |                           |                                    |
| Destinataire 1                      |                           | l à 64 caractères alphanumériques  |
| Destinataire 2                      |                           | l à 64 caractères alphanumériques  |
| Destinataire 3                      |                           | l à 64 caractères alphanumériques  |
| Adresse source                      |                           | l à 64 caractères alphanumériques  |
|                                     |                           |                                    |

## 4.2.1 Programmations de serveur

## ■ Serveur SMTP

| Description        | Paramétrer le serveur SMTP.<br>Configurez l'adresse IP ou le nom d'hôte. |
|--------------------|--------------------------------------------------------------------------|
| Paramètres         | 1 à 255 caractères alphanumériques                                       |
| Valeurs par défaut | _                                                                        |

## ■ Port SMTP♦

| Description        | Paramétrer le numéro de port pour SMTP. |
|--------------------|-----------------------------------------|
| Paramètres         | 1 à 65535                               |
| Valeurs par défaut | 25                                      |

# ■ Chiffrement SMTP

| Description        | Sélectionnez le type de chiffrement SMTP. |
|--------------------|-------------------------------------------|
| Paramètres         | Désactivé     TLS     STARTTLS            |
| Valeurs par défaut | Désactivé                                 |

### 4.2.2 Paramètres d'authentification

# ■ Authentification SMTP

| Description        | Sélectionner Activé / Désactivé pour l'authentification SMTP. |
|--------------------|---------------------------------------------------------------|
| Paramètres         | Activé     Désactivé                                          |
| Valeurs par défaut | Désactivé                                                     |

### ■ Mode

| Description        | Sélectionnez le mode d'authentification SMTP. |
|--------------------|-----------------------------------------------|
| Paramètres         | LOGIN     CRAM-MD5                            |
| Valeurs par défaut | LOGIN                                         |

### ∎ ID

| Description        | Sélectionnez l'ID pour l'authentification SMTP. |
|--------------------|-------------------------------------------------|
| Paramètres         | 1 à 64 caractères alphanumériques               |
| Valeurs par défaut | —                                               |

## Mot de passe

| Description        | Sélectionnez le mot de passe pour l'authentification SMTP. |
|--------------------|------------------------------------------------------------|
| Paramètres         | 1 à 64 caractères alphanumériques                          |
| Valeurs par défaut | —                                                          |

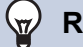

## Remarque

• Le « Mot de passe » s'affiche sous forme de « ••••• » à l'écran Paramètres.

### 4.2.3 Adresses de messagerie électronique

# ■ Destinataire 1

| Description        | Paramétrer l'adresse de messagerie électronique de destination. |
|--------------------|-----------------------------------------------------------------|
| Paramètres         | 1 à 64 caractères alphanumériques                               |
| Valeurs par défaut | _                                                               |

## Destinataire 2

| Description        | Paramétrer l'adresse de messagerie électronique de destination. |
|--------------------|-----------------------------------------------------------------|
| Paramètres         | 1 à 64 caractères alphanumériques                               |
| Valeurs par défaut | —                                                               |

## ■ Destinataire 3

| Description        | Paramétrer l'adresse de messagerie électronique de destination. |
|--------------------|-----------------------------------------------------------------|
| Paramètres         | 1 à 64 caractères alphanumériques                               |
| Valeurs par défaut | —                                                               |

## ■ Adresse source

| Description        | Paramétrer l'adresse de messagerie électronique source. |
|--------------------|---------------------------------------------------------|
| Paramètres         | 1 à 64 caractères alphanumériques                       |
| Valeurs par défaut | —                                                       |

#### 4.2.4 Déclencheur d'événement de messagerie électronique

Paramétrer le déclencheur d'événement de messagerie électronique qui initie un processus émetteur de message. Configurez le déclencheur d'événement de messagerie électronique pour chaque adresse de destinataire.

| éclencheur d'événement                           | Adress      | sagerie     | électror     |
|--------------------------------------------------|-------------|-------------|--------------|
| Evénement                                        | (1)         | (2)         | (3)          |
| Erreur                                           |             |             |              |
| Poste redémarré                                  |             |             |              |
| [UTF-8] utilisé pour l'encodage d'«<br>Événement | Objet » ; l | 'objet pour | rant être ma |
| Erreur                                           |             |             |              |
| Redémarrage de poste                             |             |             |              |

### Erreur

| Description        | Envoyez un message électronique en cas d'erreur de communication. |
|--------------------|-------------------------------------------------------------------|
| Paramètres         | Cocher : envoyer     Décocher : ne pas envoyer                    |
| Valeurs par défaut | Décocher : ne pas envoyer                                         |

### Redémarrage de poste

| Description        | Envoyez un message électronique lorsque le poste a été réinitialisé. |
|--------------------|----------------------------------------------------------------------|
| Paramètres         | <ul><li>Cocher : envoyer</li><li>Décocher : ne pas envoyer</li></ul> |
| Valeurs par défaut | Décocher : ne pas envoyer                                            |

# Objet

| Description        | Paramétrer l'Objet de courriel par déclencheur d'événement. |
|--------------------|-------------------------------------------------------------|
| Paramètres         | 1 à 64 caractères alphanumériques                           |
| Valeurs par défaut | _                                                           |

# Important

• Le codage « UTF-8 » est utilisé pour l'« Objet ». En fonction du client de messagerie, les caractères peuvent ne pas apparaître correctement. Pour éviter ce problème, définissez la méthode de codage sur « UTF-8».

#### 4.2.5 Transmission de journal périodique

| Transmission de journal périodique               |                         |         |              |            |              |           |
|--------------------------------------------------|-------------------------|---------|--------------|------------|--------------|-----------|
| Duramanations                                    | Adresse de destinataire |         |              |            |              |           |
| Programmations                                   | (1)                     |         | (2)          |            | (3)          |           |
| Transmission de journal périodique               | Désactiver              | ~       | Désactiver   | ~          | Désactiver   | ~         |
| Heure de transmission du journal périodique      | 00 V Heure 00           | ✓Minute | 00 🗸 Heure 0 | 0 🗸 Minute | 00 🗸 Heure 0 | 0 ✔Minute |
| Intervalle de transmission de journal périodique | 1 jour                  | ~       | 1 jour       | ~          | 1 jour       | ~         |
| Objet de transmission de journal périodique      |                         |         |              |            |              |           |

# Transmission de journal périodique

| Description        | Sélectionner Activer / Désactiver pour envoyer périodiquement le journal de poste. |
|--------------------|------------------------------------------------------------------------------------|
| Paramètres         | Activer     Désactiver                                                             |
| Valeurs par défaut | Désactiver                                                                         |

### Heure de transmission du journal périodique

| Description        | Paramétrer l'heure de l'envoi du journal périodique. |
|--------------------|------------------------------------------------------|
| Paramètres         | De 00:00 à 23:59                                     |
| Valeurs par défaut | 00:00                                                |

## ■ Intervalle de transmission de journal périodique

| Description        | Sélectionnez l'intervalle selon lequel vous voulez envoyer le journal périodique. |
|--------------------|-----------------------------------------------------------------------------------|
| Paramètres         | 1 jour à 7 jours                                                                  |
| Valeurs par défaut | 1 jour                                                                            |

# Objet de transmission de journal périodique

| Description        | Paramétrer l'objet du message électronique dans le cadre de la transmission de journal périodique. Il sera utilisé pour toutes les adresses de destination. |
|--------------------|----------------------------------------------------------------------------------------------------|
| Paramètres         | 1 à 64 caractères alphanumériques                                                                                                    |
| Valeurs par défaut | -                                                                                                    |

## Important Important

 Le codage « UTF-8 » est utilisé pour l'« Objet de transmission de journal périodique ». En fonction du client de messagerie, les caractères peuvent ne pas apparaître correctement. Pour éviter ce problème, définissez la méthode de codage sur « UTF-8». Envoyer

#### 4.2.6 Envoyer l'email de test

Envoyer l'email de test

### Comment envoyer un courriel test ?

**1.** Cliquez sur **[Envoyer]**.

 Le courriel suivant est envoyé à l'adresse électronique définie. Exemple d'envoi de message électronique : Lors de l'envoi d'un courriel test à partir de ce poste (Numéro de poste : 010, Nom du poste : Adaptateur polyvalent 10).

| De            | $\triangle \triangle \triangle \triangle \triangle \triangle \triangle \triangle \triangle com$                        |
|---------------|----------------------------------------------------------------------------------------------------|
| Date et heure | 15:22 2018/11/20                                                                                                    |
| À<br>CC       | xxxx@xxxxx.com                                                                                                    |
| Objet         | 010 Adaptateur polyvalent 10 Courriel test                                                                             |
| Texte         | Courriel test envoyé le « 20181120 15:22:46 ».<br>Numéro de poste : [010]<br>Nom du poste : [Adaptateur polyvalent 10] |

### 🐨 Remarque

• Le codage « UTF-8 » est utilisé pour l'« Objet ». En fonction du client de messagerie, les caractères peuvent ne pas s'afficher correctement. Pour éviter ce problème, définissez la méthode de codage sur « UTF-8».

# 4.3 Intégration CGI

Pour obtenir de plus amples renseignements sur la fonctionnalité CGI, prenez contact avec le responsable du service local Aiphone.

### 4.3.1 Fonctionnalité CGI

|             | •Intégration C<br>Fonctionnalit | té CGI OActiver ©Désactiver                          |           |
|-------------|---------------------------------|------------------------------------------------------|-----------|
| Descripti   | ion                             | Sélectionner Activer / Désactiver pour la fonctionna | lité CGI. |
| Paramèt     | res                             | Activer     Désactiver                               |           |
| Valeurs par | défaut                          | Désactiver                                           |           |

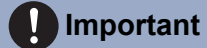

· Les contrôles CGI peuvent échouer si plusieurs commandes CGI sont reçues.

# 4.4 Intégration SIF

Pour obtenir de plus amples renseignements sur la fonctionnalité SIF, prenez contact avec le responsable du service local Aiphone.

| Intégra                                                                | tion SIF                                                                                                    |                                                                                                    |                                                                                                    |                                                    |     |           |
|------------------------------------------------------------------------|----------------------------------------------------------------------------------------------------|----------------------------------------------------------------------------------------------------|----------------------------------------------------------------------------------------------------|----------------------------------------------------|-----|-----------|
| Foncti<br>Forma                                                        | ionnalité SIF<br>at SIP URI                                                                                                    | OActiver<br>OActiver                                                                                                    | <ul> <li>Désactiver</li> <li>Désactiver</li> </ul>                                                                                     |                                                    |     |           |
| Lorsque<br>- Type<br>- IPv4,<br>- Port c<br>- SSL:<br>- Conn<br>Cochez | vous configurez Evèneme<br>de programme: 0100<br>IPv6: adresse IP de l'IXW<br>le destination: [SSL désact<br>Activer ou Désactiver (con<br>exion: prise<br>la case "Changer de contat | nt SIF de modification de contact avec DXW-A<br>-MA<br>ivej 65013, [SSL active] 65014.<br>Infigurez le numéro de port de destination en fo<br>"4 dans la late Declencheur de transmission d                                                                                                  | IA en tant que station de destination, utilisez les paramètres ci-dessous pour le<br>nction de ce paramètre)<br>- le station d'origine | s paramètres SIF.                                  |     |           |
| - COURCE                                                               | in case on anger de coma                                                                                                    |                                                                                                    | a station d'origine.                                                                                                    |                                                    |     |           |
| #                                                                      | Type de<br>programme<br>0000 à 1111                                                                                                    | IPv4<br>1.0.0.1 à 223.255.255.254 ou nom d'hôte<br>(1 à 64 caractères alphanumériques)                                                                                                    | IPv6<br>::FF:0 à FEFF:FFFF:FFFF:FFFF:FFFF:FFFF;FFFF; ou<br>nom d'hôte (1 à 64 caractères alphanumériques)                              | Port<br>destinataire<br>1024 à 65535               | SSL | Connexion |
| #                                                                      | Type de<br>programme<br>0000 à 1111                                                                                                    | IPv4<br>1.0.0.1 à 223.255.255.254 ou nom d'hôte<br>(1 à 64 caractères alphanumériques)                                                                                                    | IPv6<br>.::FF:0 à FEFF:FFF:FFFF:FFFF:FFFF:FFFF ou<br>nom d'hôte (1 à 64 caractères alphanumériques)                                    | Port<br>destinataire<br>1024 à 65535               | SSL | Connexion |
| #                                                                      | Type de<br>programme<br>0000 à 1111                                                                                                    | IPv4<br>1.0.0.1 à 223.255.255.254 ou nom d'hôte<br>(1 à 64 caractères alphanumériques)                                                                                                    | IPv6 -:FF:0 à FEFF:FFFFFFFFFFFFFFFFFFFFF a nom d'hôte (1 à 64 caractères alphanumériques)                                              | Port<br>destinataire<br>1024 à 65535               | SSL | Connexion |
| #<br>1<br>2<br>3                                                       | Type de<br>programme<br>0000 à 1111                                                                                                    | IPv4<br>1.0.01 à 233.255.255 4 ou nom d'hôte<br>(1 à 64 caractères alphanumériques)                                                                                                    | IPv6 -:FF:0 & FEFF:FFFFFFFFFFFFFFFFFFFFFFF a nom d'hôte (1 à 64 caractères alphanumériques)                                            | Port           destinataire           1024 à 65535 |     | Connexion |
| #<br>1<br>2<br>3<br>4                                                  | Type de<br>programme<br>0000 à 1111                                                                                                    | IPv4           1.0.01 i 223 255 255 4 ou nom d'hôte<br>(1 à 64 caractères alphanumérique)                                                                                                    | Prof     FF:0 & FEFF-IFFF: FFFF:FFFF:FFFF:FFFF:     aom d'hôte (1 à 64-caractères alphanumérique)                                      | Port           destinataire           1024 à 65535 | SSL | Connexion |
| #<br>1<br>2<br>3<br>4<br>5                                             | Type de<br>programme<br>0000 à 1111                                                                                                    | IPv4           1.0.01 i 223 255 255 24 ou nom d'hôte           (1 i 64 canctères alphanumériques)                                                                                                    | Prof    FF-0 & FEFF-FFFF-FFFF-FFFF-FFFF-FFFF-FFF-     nom d'hôte (1 & 64-canctères alphanumètiques)                                    | Port           destinataire           1024 à 65535 | SSL | Connexion |
| #<br>1<br>2<br>3<br>4<br>5<br>6                                        | Type de<br>programme<br>0000 à 1111                                                                                                    | IPv4           1.0.0.1 à 223.255.255.255.256 ou nom d'hôte           (1 à 64 caractères alphanumériques)                                                                                                    | Prof     FF-0 à FEFF-FFFF FFFF FFFF FFFF FFFF FFFF ou     nom d'hôte (1 à 64 canctères alphanumériques)                                | Port<br>destinataire<br>1024 à 65335               | SSL | Connexion |
| #<br>1<br>2<br>3<br>4<br>5<br>6<br>7                                   | Type de<br>programme<br>0000 à 1111                                                                                                    | IPv4           1.0.0.1 à 223.255.255.255.256 ou nom d'hôte           (1 à 64 caractères alphanumériques)           [           [           [           [           [           [           [           [           [           [           [           [           [           [           [ | Prof     PF-0 a FEFF-FFFF FFFF FFFF FFFF FFFF and     nom d'höte (1 à 64 caractères alphanumériques)                                   | Port           destinataire           1024 a 65335 |     | Connexion |

### 4.4.1 Fonctionnalité SIF

| Description        | Sélectionner Activer / Désactiver pour la fonctionnalité SIF. |
|--------------------|---------------------------------------------------------------|
| Paramètres         | Activer     Désactiver                                        |
| Valeurs par défaut | Désactiver                                                    |

### 4.4.2 Format SIP URI

| Description        | Sélectionner Activer / Désactiver lorsque le format SIP URI est utilisé pour la destination du poste. TERM ID ne peut être utilisé lorsque le format SIP URI est sélectionné. |
|--------------------|----------------------------------------------------------------------------------------------------|
| Paramètres         | Activer     Désactiver                                                                                                    |
| Valeurs par défaut | Désactiver                                                                                                    |

#### 4.4.3 Programmations SIF

Configurez les programmations de communication et destinataire SIF. 16 programmations SIF peuvent être configurées.

## 🗑 Remarque

• Deux manières de configurer les communications SIF sont disponibles : la configuration manuelle des paramètres ou le téléversement d'un fichier dans <u>«Programmations de communication SIF (sif.ini) (→page 83)</u>». Le dernier paramétrage est prioritaire.

## ■ Type de programme

| Description        | Paramétrer le type de programme pour SIF.                                                                                                    |
|--------------------|----------------------------------------------------------------------------------------------------|
| Paramètres         | 0000 à 1111<br>Si défini sur « 0000 », « 0001 » ou « 0011 », le paramétrage <u>«Déclencheur de transmission</u><br>( <u>→page 82)</u> » sera désactivé. |
| Valeurs par défaut |                                                                                                    |

### ■IPv4

| Description        | Paramétrer l'adresse de destination SIF IPv4.<br>Accédez à <u>«DNS (→page 61)»</u> pour paramétrer le nom d'hôte. |
|--------------------|----------------------------------------------------------------------------------------------------|
| Paramètres         | 1.0.0.1 à 223.255.255.254 ou nom d'hôte (1 à 64 caractères alphanumériques)                                       |
| Valeurs par défaut | _                                                                                                    |

### ■ IPv6

| Description        | Paramétrer l'adresse de destination SIF IPv6.<br>Accédez à <u>«DNS (→page 61)»</u> pour paramétrer le nom d'hôte. |
|--------------------|----------------------------------------------------------------------------------------------------|
| Paramètres         | ::FF:0 à FEFF:FFFF:FFFF:FFFF:FFFF:FFFF:FFFF ou nom d'hôte (1 à 64 caractères alphanumériques)                     |
| Valeurs par défaut | _                                                                                                    |

## Port destinataire

| Description        | aramétrer le numéro de port de destination. |  |  |  |
|--------------------|---------------------------------------------|--|--|--|
| Paramètres         | 1024 à 65535                                |  |  |  |
| Valeurs par défaut | —                                           |  |  |  |

#### ■ SSL

| Description        | Sélectionner Activer / Désactiver pour SSL. |
|--------------------|---------------------------------------------|
| Paramètres         | Activer     Désactiver                      |
| Valeurs par défaut | -                                           |

### ■ Connexion

| Description        | Sélectionner Prise / HTTP pour la connexion. |
|--------------------|----------------------------------------------|
| Paramètres         | Prise     HTTP                               |
| Valeurs par défaut | -                                            |

#### 4.4.4 Déclencheur de transmission

Configurez le déclencheur de transmission SIF si <u>«Type de programme (→page 81)»</u> est défini sur « 0010 » ou « 0100 - 1111 ».

| Déclencheur de transmission   |   |              |   |   |   |   |   |   |   |    |    |    |    |    |    |    |
|-------------------------------|---|--------------|---|---|---|---|---|---|---|----|----|----|----|----|----|----|
| forta anna t                  |   | Transmission |   |   |   |   |   |   |   |    |    |    |    |    |    |    |
| Lvenement                     | 1 | 2            | 3 | 4 | 5 | 6 | 7 | 8 | 9 | 10 | 11 | 12 | 13 | 14 | 15 | 16 |
| Changer de contact            |   |              |   |   |   |   |   |   |   |    |    |    |    |    |    |    |
| Erreur unité                  |   |              |   |   |   |   |   |   |   |    |    |    |    |    |    |    |
| Transmission périodique       |   |              |   |   |   |   |   |   |   |    |    |    |    |    |    |    |
| Notification d'initialisation |   |              |   |   |   |   |   |   |   |    |    |    |    |    |    |    |

### Changer de contact

| Description        | Envoyez une commande SIF lorsque le contact Entrée d'option ou Sortie de relais est modifié. |
|--------------------|----------------------------------------------------------------------------------------------|
| Paramètres         | <ul><li>Cocher : envoyer</li><li>Décocher : ne pas envoyer</li></ul>                         |
| Valeurs par défaut | Décocher : ne pas envoyer                                                                    |

### Erreur unité

| Description        | Envoyer une commande SIF en cas d'erreur de communication.           |
|--------------------|----------------------------------------------------------------------|
| Paramètres         | <ul><li>Cocher : envoyer</li><li>Décocher : ne pas envoyer</li></ul> |
| Valeurs par défaut | Décocher : ne pas envoyer                                            |

## ■ Transmission périodique

| Description        | Envoyez périodiquement l'état du poste à l'aide de la commande SIF. L'intervalle est réglé dans<br><u>«Intervalle de transmission périodique (<math>\rightarrow</math>page 82)».</u> |
|--------------------|----------------------------------------------------------------------------------------------------|
| Paramètres         | Cocher : envoyer     Décocher : ne pas envoyer                                                                                                    |
| Valeurs par défaut | Décocher : ne pas envoyer                                                                                                    |

## ■ Notification d'initialisation

| Description        | Envoyez une commande SIF au démarrage du poste.                      |
|--------------------|----------------------------------------------------------------------|
| Paramètres         | <ul><li>Cocher : envoyer</li><li>Décocher : ne pas envoyer</li></ul> |
| Valeurs par défaut | Décocher : ne pas envoyer                                            |

### 4.4.5 Intervalle de transmission périodique

| Intervalle de transmission périodique   |       |                                                               |
|-----------------------------------------|-------|---------------------------------------------------------------|
| Intervalle de transmission périodique + | 0 min | 0 à 1440 minutes. Pour 1 à 59 secondes, entrer 10001 à 10059. |

### ■ Intervalle de transmission périodique◆

| Description        | Paramétrer l'intervalle pour envoyer périodiquement l'état du poste à l'aide d'une commande SIF dans <u>«Transmission périodique (→page 82)»</u> . |
|--------------------|----------------------------------------------------------------------------------------------------|
| Paramètres         | <ul> <li>0 (ne pas envoyer) à 1440 (min)</li> <li>1 à 59 (sec) : saisir 10001 à 10059 en définissant 1 à 59 sec</li> </ul>                         |
| Valeurs par défaut | 0 (ne pas envoyer)                                                                                                    |

## 4.4.6 Gestion des fichiers SIF

| Gestion ( | les fichiers SIF                                                                                                |           |         |  |
|-----------|----------------------------------------------------------------------------------------------------|-----------|---------|--|
| Programm  | nations de communication SIF (sif.ini)                                                                          |           |         |  |
|           |                                                                                                    | Parcourir | Charger |  |
|           | Télécharger                                                                                                    |           |         |  |
|           |                                                                                                    |           |         |  |
|           |                                                                                                    |           |         |  |
| D         | the second second second second second second second second second second second second second second second se |           |         |  |
| Programm  | nations des paramètres SIF (sif_conf.ini)                                                                       |           |         |  |

# ■ Programmations de communication SIF (sif.ini)

| Description        | <ul> <li>Téléversez ou téléchargez le contenu dans <u>«Programmations SIF (→page 81)»</u> avec « sif.ini ».</li> <li>Charger : cliquez sur <b>[Parcourir]</b>, sélectionnez un fichier, puis cliquez sur <b>[Charger]</b>.</li> <li>Télécharger : cliquez sur <b>[Télécharger]</b> pour enregistrer le fichier.</li> </ul> |
|--------------------|----------------------------------------------------------------------------------------------------|
| Paramètres         |                                                                                                    |
| Valeurs par défaut |                                                                                                    |

# Programmations des paramètres SIF (sif\_conf.ini)

| Description        | <ul> <li>Utilisez « sif_conf.ini » pour téléverser ou télécharger les détails SIF si <u>«Type de programme</u><br/>(→page 81)» est paramétré sur « 0000 », « 0001 » ou « 0011 ».</li> <li>Charger : cliquez sur <b>[Parcourir]</b>, sélectionnez un fichier, puis cliquez sur <b>[Charger]</b>.</li> <li>Télécharger : cliquez sur <b>[Télécharger]</b> pour enregistrer le fichier.</li> </ul> |
|--------------------|----------------------------------------------------------------------------------------------------|
| Paramètres         | —                                                                                                    |
| Valeurs par défaut | —                                                                                                    |

# 4.5 Demande de signature de certificat (CSR)

Générer une demande de signature (CSR) à soumettre lors de la demande d'un certificat de serveur auprès d'une autorité de certification (CA).

| ays (*)                          |               | Le code de deux lettres            |
|----------------------------------|---------------|------------------------------------|
| État/pays/région (*)             |               | 1 à 128 caractères alphanumériques |
| Ville/localité                   |               | 1 à 128 caractères alphanumériques |
| Entreprise (*)                   |               | 1 à 64 caractères alphanumériques  |
| Unité organisationnelle          |               | 1 à 64 caractères alphanumériques  |
| Nom courant                      | 192.168.1.160 | 1 à 64 caractères alphanumériques  |
| Jom courant<br>)Requis pour CSR. | 192.168.1.160 | 1 à 64 caractères alphanumér       |

### Comment générer une demande de signature (CSR)

- **1.** Entrez chaque élément.
- 2. Cliquez sur [Créer].
- Indiquez l'emplacement d'enregistrement et placez-y le fichier créé.
  Le nom de fichier par défaut est « CSR ». Changez le nom du fichier si nécessaire.

### Pays

| Description        | Définissez le nom du pays. |
|--------------------|----------------------------|
| Paramètres         | Le code de deux lettres    |
| Valeurs par défaut | -                          |

# ■ État/pays/région

| Description        | Définir le nom de la préfecture.   |
|--------------------|------------------------------------|
| Paramètres         | 1 à 128 caractères alphanumériques |
| Valeurs par défaut | -                                  |

### ■ Ville/localité

| Description        | Définir le nom de la ville / de la circonscription / de la commune / du village. |
|--------------------|----------------------------------------------------------------------------------|
| Paramètres         | 1 à 128 caractères alphanumériques                                               |
| Valeurs par défaut | -                                                                                |

### Entreprise

| Description        | Définissez le nom de l'organisation. |
|--------------------|--------------------------------------|
| Paramètres         | 1 à 64 caractères alphanumériques    |
| Valeurs par défaut | -                                    |

## ■ Unité organisationnelle

| Description        | Définir le nom de la division.    |
|--------------------|-----------------------------------|
| Paramètres         | 1 à 64 caractères alphanumériques |
| Valeurs par défaut | -                                 |

## Configuration du poste

# ■ Nom courant

| Description        | Définissez le nom courant.          |
|--------------------|-------------------------------------|
| Paramètres         | 1 à 64 caractères alphanumériques   |
| Valeurs par défaut | L'adresse IP du poste est indiquée. |

### 4.6 Certificat SSL

Chargez le certificat du serveur reçu de l'autorité de certification (CA) ainsi que le certificat d'autorité de certification.

| •Certificat SSL                        |                  |
|----------------------------------------|------------------|
| Certificat de serveur                  |                  |
|                                        | Parcourir        |
| Certificat d'autorité de certification |                  |
|                                        | December Charges |

### Important

• Après le chargement du certificat SSL, redémarrez le poste. L'ensemble de l'opération dure 10 minutes environ. Le poste ne fonctionnera pas tant que l'opération n'est pas achevée.

### Comment téléverser un Certificat SSL

- 1. Cliquez sur [Parcourir] dans le certificat du serveur pour sélectionner un fichier.
- 2. Cliquez sur [Parcourir] dans le certificat CA (si nécessaire) pour sélectionner un fichier.
- **3.** Cliquez sur **[Charger]** pour téléverser le certificat de serveur et le certificat de l'autorité de certification.
  - Une fois le chargement terminé, le poste redémarre.

## 4.7 IEEE 802.1X

Configurez les paramètres pour l'authentification IEEE 802.1X.

| •IEEE 802.1X                                                                                                    |          |           |                                   |  |  |  |
|----------------------------------------------------------------------------------------------------|----------|-----------|-----------------------------------|--|--|--|
| Si vous modifiez les paramètres IEEE 802.1X, le poste redémarrera après un clic sur Mettre à jour. Cette opération prendra quelques minutes. |          |           |                                   |  |  |  |
| IEEE 802.1X                                                                                                    | OActiver |           | ODésactiver                       |  |  |  |
| EAP                                                                                                    | •TLS     |           | OPEAP                             |  |  |  |
| Nom d'utilisateur EAP                                                                                                    |          |           | 1 à 32 caractères alphanumériques |  |  |  |
| Mot de passe EAP                                                                                                    |          |           | 1 à 32 caractères alphanumériques |  |  |  |
| Autorité de certification                                                                                                    |          | Parcourir | Charger                           |  |  |  |
|                                                                                                    | Effacer  |           |                                   |  |  |  |
| Certificat client                                                                                                    |          | Parcourir | Charger                           |  |  |  |
|                                                                                                    | Effacer  |           |                                   |  |  |  |
| Clé privée client                                                                                                    |          | Parcourir | Charger                           |  |  |  |
|                                                                                                    | Effacer  |           |                                   |  |  |  |

# Important

• En cas de modification du paramètre « IEEE802.1X », le poste redémarrera. Le redémarrage du dispositif peut prendre environ 10 minutes. Le poste ne peut être utilisé avant la fin du redémarrage.

### ■ IEEE 802.1X

| Description        | Sélectionner Activer / Désactiver pour la fonction IEEE802.1X. |
|--------------------|----------------------------------------------------------------|
| Paramètres         | Activer     Désactiver                                         |
| Valeurs par défaut | Désactiver                                                     |

### EAP

| Description        | Sélectionner la méthode EAP pour l'authentification IEEE802.1X lorsque <u>«IEEE 802.1X</u><br>(→page 87)» est paramétré sur « Activer ». |
|--------------------|----------------------------------------------------------------------------------------------------|
| Paramètres         | • TLS<br>• PEAP                                                                                                    |
| Valeurs par défaut | TLS                                                                                                    |

### Nom d'utilisateur EAP

| Description        | Définissez le nom d'utilisateur EAP. |
|--------------------|--------------------------------------|
| Paramètres         | 1 à 32 caractères alphanumériques    |
| Valeurs par défaut | _                                    |

# ■ Mot de passe EAP

| Description        | Définir le mot de passe EAP si « EAP » est paramétré sur « PEAP ». |  |
|--------------------|--------------------------------------------------------------------|--|
| Paramètres         | 1 à 32 caractères alphanumériques                                  |  |
| Valeurs par défaut | —                                                                  |  |

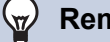

#### Remarque

• Le « Mot de passe EAP » s'affiche sous forme de « ••••• » à l'écran Paramètres.

# ■ Autorité de certification

| Description        | Téléverser un certificat CA.                                                                                                    |
|--------------------|----------------------------------------------------------------------------------------------------|
| Paramètres         | <ul> <li>Charger : cliquez sur [Parcourir], sélectionnez un fichier, puis cliquez sur [Charger].</li> <li>Effacer : cliquez sur [Effacer] pour supprimer des données enregistrées.</li> </ul> |
| Valeurs par défaut |                                                                                                    |

# ■ Certificat client

| Description        | Chargez le certificat pour l'authentification client si « EAP » est défini sur « TLS ».                                                                                                    |
|--------------------|----------------------------------------------------------------------------------------------------|
| Paramètres         | <ul> <li>Charger : cliquez sur [Parcourir], sélectionnez un fichier, puis cliquez sur [Charger].</li> <li>Effacer : cliquez sur [Effacer] pour supprimer des données enregistrées.</li> </ul> |
| Valeurs par défaut | —                                                                                                    |

# ■ Clé privée client

| Description        | Téléverser la clé privée pour l'authentification du client si « EAP » est paramétré sur « TLS ».                                                                                              |
|--------------------|----------------------------------------------------------------------------------------------------|
| Paramètres         | <ul> <li>Charger : cliquez sur [Parcourir], sélectionnez un fichier, puis cliquez sur [Charger].</li> <li>Effacer : cliquez sur [Effacer] pour supprimer des données enregistrées.</li> </ul> |
| Valeurs par défaut | —                                                                                                    |

# 5. Maintenance

## 5.1 Mise à jour du logiciel

Mettez à jour la microprogrammation. Lors de la mise à jour de postes antérieurs à la Ver.5.10, utilisez l'Outil de mise à jour de la microprogrammation pour mettre à jour la microprogrammation à sa dernière version. Vous trouverez la microprogrammation et l'Outil de mise à jour de la microprogrammation les plus récents sur notre site Web « <u>https://w</u> ww.aiphone.net/support/software-documents/ix/ ».

| •Mise à jour du logiciel                       |           |                         |
|------------------------------------------------|-----------|-------------------------|
| La version actuelle du micrologiciel est 2.00. |           |                         |
|                                                | Parcourir | Mise à jour du logiciel |

### Comment procéder à la mise à jour du micrologiciel

- 1. Cliquez sur [Parcourir], puis sélectionnez le micrologiciel à mettre à jour.
- 2. Cliquez sur [Mise à jour du logiciel].

## Important

- Si la mise à jour du micrologiciel démarre alors que le poste est en cours d'utilisation (un appel est en cours, par exemple), l'opération prend fin et la mise à jour du logiciel commence.
- Si le courant est coupé pendant la mise à jour du logiciel, le poste risque de ne pas fonctionner correctement.
- · Le poste sera inopérant pendant la mise à jour du logiciel.
- Une fois le micrologiciel mis à jour, le poste redémarre. Dans certains cas, le redémarrage du poste peut prendre eniron 10 minutes.

### 🐨 Remarque

· Si la mise à jour échoue, réitérez la procédure.

| 5.2 Initialisation                                |                                     |   |
|---------------------------------------------------|-------------------------------------|---|
| • Initialisation-<br>Initialis<br>Initialiser les | ation<br>programmations utilisateur | - |

### **Comment initialiser**

- 1. Cliquez sur [Initialisation] ou sur [Initialiser les programmations utilisateur].
  - Initialisation : tous les paramètres sont rétablis à leurs valeurs par défaut. Le journal système est effacé.
  - Initialiser les programmations utilisateur : seuls les paramètres utilisateur sont initialisés.
- 2. Cliquez sur [OK].
  - Cliquez sur [Annuler] pour annuler l'initialisation.

## 🚺 Important

- Après avoir sélectionné « [Initialisation] », le poste redémarre. L'ensemble de l'opération dure une dizaine de minutes. Le poste ne fonctionnera pas tant que le redémarrage ne sera pas terminé.
- Si le processus d'initialisation échoue, le message (« Erreur : Échec de l'initialisation de poste. ») s'affichera. Si cela se produit, recommencez l'initialisation.

### 5.3 Copie de sauvegarde des fichiers de programmations

Sauvegardez le fichier de paramétrage afin qu'il puisse être utilisé pour restaurer le système.

#### Comment sauvegarder le fichier de paramétrage

### Important

- Lorsqu'un paramètre est modifié, sauvegardez le fichier de paramétrage. Avec le fichier de paramétrage de sauvegarde, les paramètres d'un poste remplacé peuvent facilement être restaurés.
- Les éléments suivants ne sont pas sauvegardés. Enregistrez-les séparément du fichier de paramétrage.
  - Données SIF téléversées dans «Intégration SIF (→page 80)»
  - Données de certificat téléversées dans «Certificat SSL (->page 86)»
  - Certificat et autres données téléversées dans «IEEE 802.1X (→page 87)»

## 1. Cliquez sur [Télécharger le fichier de programmations].

| Copie de sauvegarde des fichiers de programmations |           |                                        |
|----------------------------------------------------|-----------|----------------------------------------|
| Télécharger le fichier de programmations           |           |                                        |
|                                                    | Parcourir | Restaurer le fichier de programmations |

- 2. Spécifiez l'emplacement de stockage du fichier de paramétrage.
  - Le nom de fichier par défaut est « GetConfig ». Modifiez le nom du fichier si nécessaire.

### Comment restaurer un fichier de paramétrage

| Important                                                                                                    |  |
|----------------------------------------------------------------------------------------------------|--|
| <ul> <li>Lors de la restauration des données des programmations (et de la mise à jour de l'adresse IP), le poste redémarre. La<br/>procédure peut prendre environ 10 minutes au total.</li> </ul> |  |
| <ul> <li>Les données pour les éléments suivants ne peuvent être restaurées à l'aide de cette procédure. Au lieu de cela, procédez à<br/>un téléversement à partir de chaque élément.</li> </ul>   |  |
| – Données SIF téléversées dans <u>«Intégration SIF (→page 80)»</u>                                                                                                    |  |
| – Données de certificat téléversées dans <u>«Certificat SSL (→page 86)»</u>                                                                                                    |  |
| – Données de certificat et autres données téléversées dans <u>«IEEE 802.1X (→page 87)»</u>                                                                                                    |  |
| 1. Cliquez sur [Parcourir].                                                                                                    |  |

| pie de sauvegarde des fichiers de programmation | ns        |                                        |
|-------------------------------------------------|-----------|----------------------------------------|
| Télécharger le fichier de programmations        |           |                                        |
|                                                 | Parcourir | Restaurer le fichier de programmations |

- 2. Sélectionnez le fichier de paramétrage à restaurer, puis cliquez sur [Ouvrir].
- 3. Cliquez sur [Restaurer le fichier de programmations].

## **4.** Cliquez sur **[OK]**.

• Cliquez sur [Annuler] pour annuler le processus de restauration.

## 5.4 Journal du système

Téléchargez le journal du système pour afficher le fonctionnement du poste. Le journal est principalement utilisé pour le dépannage.

| • Journal du système |  |  |
|----------------------|--|--|
| •oournar uu systeme  |  |  |
| Télécharger          |  |  |

## Comment afficher le journal système ?

- **1.** Cliquez sur **[Télécharger]**.
- 2. Spécifiez l'emplacement de stockage du fichier de paramétrage.
  Le nom de fichier par défaut est « systemlog.txt ». Changez le nom du fichier si nécessaire.

# 5.5 syslog

| esyslog       |     |                                                                         |
|---------------|-----|-------------------------------------------------------------------------|
| Adverse The d |     |                                                                         |
| Adresse IPv4  |     | 1.0.0.1 a 223.233.234 ou nom a note (1 a 64 caracteres appnanumeriques) |
| Adresse IPvo  | 514 | 1 à 65525                                                               |
| Pont          | 514 | 120000                                                                  |
|               |     |                                                                         |

# ■ Adresse IPv4

| Description        | Paramétrer l'adresse IPv4 du serveur syslog.                                |
|--------------------|-----------------------------------------------------------------------------|
| Paramètres         | 1.0.0.1 à 223.255.255.254 ou nom d'hôte (1 à 64 caractères alphanumériques) |
| Valeurs par défaut | _                                                                           |

# ■ Adresse IPv6

| Description        | Paramétrer l'adresse IPv6 du serveur syslog.                                                  |
|--------------------|-----------------------------------------------------------------------------------------------|
| Paramètres         | ::FF:0 à FEFF:FFFF:FFFF:FFFF:FFFF:FFFF:FFFF ou nom d'hôte (1 à 64 caractères alphanumériques) |
| Valeurs par défaut |                                                                                               |

## ■ Port ◆

| Description        | Paramétrer le numéro de port du serveur syslog. |
|--------------------|-------------------------------------------------|
| Paramètres         | 1 à 65535                                       |
| Valeurs par défaut | 514                                             |

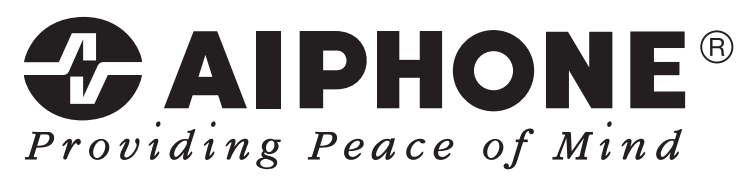

https://www.aiphone.net/

AIPHONE CO., LTD., NAGOYA, JAPAN Date de publication : Avril 2020 © 0420 MQ 62262